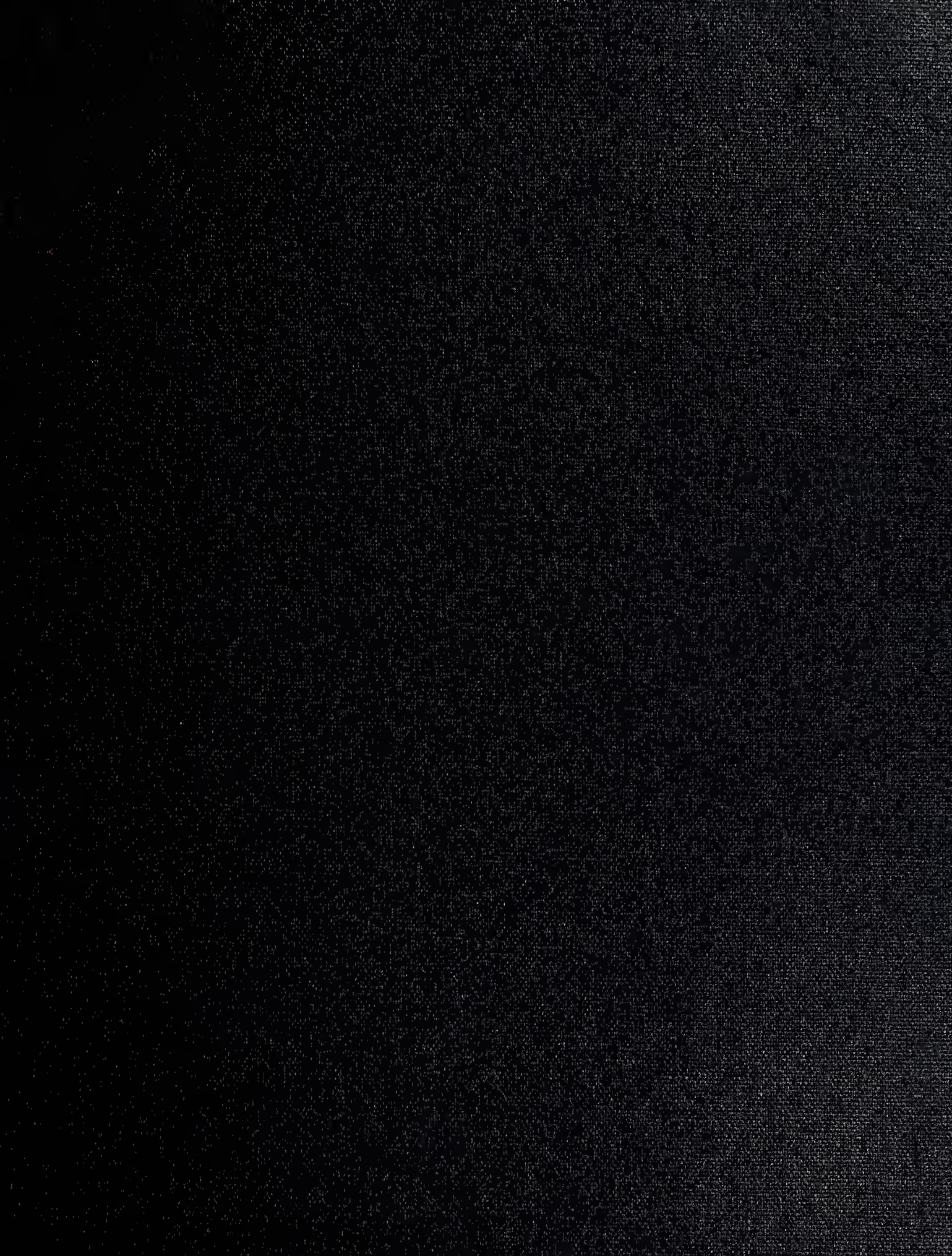

DUDLEY KNOX SBRARY NAVAL POSTGRADUATE SCHOOL MONTEREY CA 93943-5101

## NAVAL POSTGRADUATE SCHOOL Monterey, California

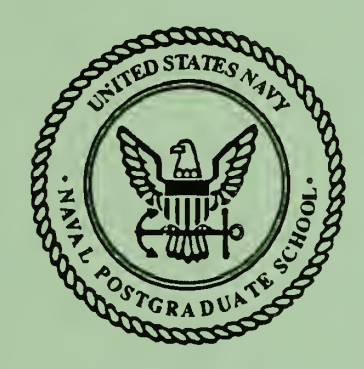

# THESIS

#### ANALYSIS, DESIGN, AND IMPLEMENTATION OF A DATABASE MANAGEMENT SYSTEM FOR THE NAVAL POSTGRADUATE SCHOOL ALUMNI ASSOCIATION

by

Mark T. Kohlheim

September 1992

Thesis Advisor

Shu Sheng Liao

Approved for public release; distribution is unlimited.

Approved for public release; distribution is unlimited.

Analysis, Design, and Implementation of a Database Management System for the Naval Postgraduate School Alumni Association

by

Mark Todd Kohlheim Lieutenant, United States Navy B.S., Oregon State University, 1982

Submitted in partial fulfillment of the requirements for the degree of

#### MASTER OF SCIENCE IN INFORMATION SYSTEMS

from the

NAVAL POSTGRADUATE SCHOOL September 1992

#### ABSTRACT

The Naval Postgraduate School Alumni Association is a professional group consisting of graduates from the Postgraduate School. The Alumni Association is a self supporting entity that is not part of the administrative structure of the school. The Alumni Association supports itself through membership fees paid by graduates who join the association. The administrative work required to run the association is accomplished through a part-time employee and volunteers.

Until recently, the Alumni Association was unorganized and lacked a firm plan of action to establish itself with the School's graduates and to increase its membership base. Records of graduates were located in various locations and in different formats which made tracking and contacting alumni an extremely time consuming operation. This thesis develops a database management system for the Naval Postgraduate School Alumni Association. This system provides a standardized format for storing data and tracking alumni. It also performs the time consuming accounting and billing functions associated with the Association's membership management. This thesis provides an outline covering the Alumni Association's system requirements analysis and design methodology. The system was written using dBASE IV, version 1.1.

× 744 C.1

## **TABLE OF CONTENTS**

| I. | IN | TROI | DUCTION                                | 1 |
|----|----|------|----------------------------------------|---|
|    | A. | BAG  | CKGROUND                               | 1 |
|    | B. | ALU  | UMNI DATABASE MANAGEMENT SYSTEM (ADMS) | 2 |
|    | C. | CH   | APTER DESCRIPTION                      | 2 |
| П. | DA | TAB  | ASE APPLICATION DEVELOPMENT            | 4 |
|    | A. | PHA  | ASE I: DEFINITION PHASE                | 4 |
|    |    | 1.   | Methodology                            | 4 |
|    |    | 2.   | ADMS Definition                        | 4 |
|    | B. | PHA  | ASE II: REQUIREMENTS PHASE             | 5 |
|    |    | 1.   | Methodology                            | 5 |
|    |    | 2.   | ADMS Requirements                      | 5 |
|    |    |      | a. Data Requirements                   | 6 |
|    |    |      | b. Application Functional Requirements | 6 |
|    | C. | PHA  | ASE III: EVALUATION                    | 8 |
|    |    | 1.   | Methodology                            | 8 |
|    |    | 2.   | ADMS Evaluation                        | 9 |
|    | D. | PHA  | ASE IV: DESIGN PHASE                   | 0 |
|    |    | 1.   | Logical Database Design10              | 0 |
|    |    | 2.   | Normalization Process                  | 1 |
|    |    |      | a. First Normal Form1                  | 1 |
|    |    |      | b. Second Normal Form 12               | 2 |
|    |    |      | c. Third Normal Form                   | 2 |
|    |    | 3.   | Physical Database Design               | 2 |
|    |    | 4.   | ADMS Application Design                | 3 |

## DUDLEY KNOX LIBRARY NAVAL POSTGRADUATE SCHOOI MONTEREY CA 93943-5101

.

|            |            | a. Scope of Application13                      |  |  |  |  |  |  |
|------------|------------|------------------------------------------------|--|--|--|--|--|--|
|            |            | b. Control Mechanism                           |  |  |  |  |  |  |
|            |            | c. Menu Options13                              |  |  |  |  |  |  |
|            |            | d. Data Presentation Design                    |  |  |  |  |  |  |
| E          | Ξ.         | PHASE V: IMPLEMENTATION                        |  |  |  |  |  |  |
|            |            | 1. System Programming15                        |  |  |  |  |  |  |
|            |            | 2. Testing                                     |  |  |  |  |  |  |
|            |            | 3. Installation17                              |  |  |  |  |  |  |
| Ш. С       | 202        | NCLUSIONS19                                    |  |  |  |  |  |  |
| APPENDIX A |            |                                                |  |  |  |  |  |  |
| A          | 4.         | TABLE 1:   OBJECT DIAGRAM   21                 |  |  |  |  |  |  |
| E          | 3.         | TABLE 2:    OBJECT DEFINITION    22            |  |  |  |  |  |  |
| C          | 2.         | TABLE 3:    ALUMNI DOMAIN DEFINITIONS    23    |  |  |  |  |  |  |
| Ε          | Э.         | TABLE 4:    ALUMNI UPDATE MECHANISMS           |  |  |  |  |  |  |
| E          | Ξ.         | TABLE 5:       ALUMNI DISPLAY MECHANISMS       |  |  |  |  |  |  |
| APPE       | NE         | DIX B                                          |  |  |  |  |  |  |
| A          | ٩.         | TABLE 6:       ALUMNIDB.DBF DATA ELEMENTS      |  |  |  |  |  |  |
| · · E      | 3.         | TABLE 7:       ALUMNI ASSOCIATION DBMS REPORTS |  |  |  |  |  |  |
| APPE       | NE         | DIX C                                          |  |  |  |  |  |  |
| APPE       | NE         | DIX D                                          |  |  |  |  |  |  |
| A          | <b>A</b> . | INTRODUCTION                                   |  |  |  |  |  |  |
| E          | 3.         | STARTING THE APPLICATION                       |  |  |  |  |  |  |
| C          | 2.         | DATA ENTRY AND NAVIGATION CONVENTIONS          |  |  |  |  |  |  |
| E          | Э.         | OPERATION                                      |  |  |  |  |  |  |
| E          | Ξ.         | MAIN MENU                                      |  |  |  |  |  |  |
| F          | ₹.         | MAINTENANCE MENU                               |  |  |  |  |  |  |

and the second

|        | 1.              | Add an Alumni                  | .53 |
|--------|-----------------|--------------------------------|-----|
|        |                 | a. Data Fields and Data Entry  | .54 |
|        | 2.              | Browse all Alumni              | .57 |
|        | 3.              | Edit / Delete an Alumni's Data | .57 |
|        |                 | a. Data Fields and Data Entry  | .58 |
| G      | . UPE           | DATE MENU                      | .58 |
| Н      | . PRI           | NT MENU                        | .59 |
|        | <sup>~</sup> 1. | Print Membership Roster        | .61 |
|        | 2.              | All Mailing Labels             | 61  |
|        | 3.              | Welcome Letter                 | .61 |
|        | 4.              | Welcome Labels                 | .62 |
|        | 5.              | Renewal Letters                | 62  |
|        | 6.              | Renewal Labels                 | .62 |
|        | 7.              | Overdue Letters                | .62 |
|        | 8.              | Overdue Labels                 | .63 |
|        | 9.              | Print Overdue Listing          | 63  |
| I.     | UTI             | LITIES MENU                    | 63  |
|        | 1.              | Change system Date             | .64 |
|        | 2.              | Backup Database to Drive A     | 64  |
|        | 3.              | Copy Application to Drive A    | 64  |
|        | 4.              | Repair Corrupted Indexes       | 64  |
| J:     | EXI             | T MENU                         | 65  |
| LIST C | OF REF          | FERENCES                       | 66  |
| BIBLI  | OGRA            | РНҮ                            | 67  |
| INITIA | L DIS           | TRIBUTION LIST                 | .68 |

#### I. INTRODUCTION

#### A. BACKGROUND

The Naval Postgraduate School Alumni Association has been in existence for a number of years but has not been able to become a viable entity. The Association's goal is to provide a professional network for the graduates of the Naval Postgraduate School. The Alumni Association is independent of the school in funding and administrative support. The Association administration is run through the efforts of volunteers and part-time hires.

The inability of the association to become a viable entity can be attributed to a few major factors. First, the fluctuation in the work force effort and the lack of consistent commitment to the Association have caused inefficient and misguided efforts. The second major factor effecting the viability of the Alumni Association is the lack of an accurate and homogeneous database of the school's alumni. Alumni records over the history of the school have been maintained in a variety of methods. Once the student had graduated the records were archived, thus making access to these records difficult and time consuming.

The new Alumni Association President decided that the Association should use the resources available to it and have a computerized database management system developed to handle the data requirements of the Association. The basic requirements for the system included the storing of Alumni data for quick and efficient retrieval, which would also provide mechanisms for the updating of the stored data. Additionally, the system would be required to automate and perform the routine accounting and billing functions necessary to maintain the membership records of the Association. This thesis accomplishes these requirements and

includes an in depth overview of the software application's analysis, design, and implementation.

#### **B.** ALUMNI DATABASE MANAGEMENT SYSTEM (ADMS)

The Alumni Database Management System (ADMS) was developed to make the management of Alumni data easier and more efficient, as well as automating the business functions of the Association's membership accounting. To accomplish these objectives, it was necessary to analyze the data requirements necessary to maintain the Alumni Association's database. This also required the identification of the business processes used in the maintenance of the Association's memberships so that they could be automated.

Ashton-Tate's dBASE IV, version 1.1 was used to develop this system. Using dBASE IV's application generator, a series of application prototypes were developed using requirements input from the Alumni Association's management. The final system is the result of the refinement of the user's needs through iterations of the prototype process.

ADMS is a menu driven system that provides a "user-friendly" interface to the application. The system provides the mechanisms necessary to manage the Alumni database, generate periodic reports, and perform the monthly billing processes, as outlined in Appendix D. The Alumni Database Management System is also designed so that the user will be able to generate one-time queries and reports with minimal effort as well as expanding the system as future needs warrant.

#### C. CHAPTER DESCRIPTION

Chapter II will discuss the Definition Phase of the applications development. This chapter will define the scope and objectives of the application as well as how these objectives will be accomplished.

Chapter III will discuss the application development methodology used in developing the Alumni Database Management System. The definition, requirements, evaluation, design, and implementation phases will be discussed.

Chapter IV, Conclusions, will discuss the functionality of the system and possible areas for further development in the future.

Appendices A through D provide supporting documentation on requirements, data dictionary, application documentation, and a user's guide.

#### **II. DATABASE APPLICATION DEVELOPMENT**

The Alumni Database Management System was developed using five phases. These phases will be discussed in this section. The methodology used for each phase will be discussed followed by the application of that methodology in the development of the ADMS.

#### A. PHASE I: DEFINITION PHASE

#### 1. Methodology

The definition phase is the simplest phase of the project development phases. The goal of this phase is to determine what has to be accomplished. The scope of the project has to be established as well as the project's feasibility, which includes cost, technical, and schedule considerations.

#### 2. ADMS Definition

The goal of this project was to develop a database management system for the Naval Postgraduate School Alumni Association. The scope of the project met the requirements for a thesis project. The cost of the project was not considered to be an issue because the hardware and software were available from the Alumni Association. The work was completed on a 286, 20 MHz IBM compatible PC. The schedule was set to begin in January 1992 and system completion date set for August 1992. The time allotted for the project was considered adequate to complete the project.

The system's functionality objectives were established during numerous interviews with the Alumni Association's President, Captain Ferrell. The final functionality objectives were agreed to by Professor Liao. Phase I was accomplished in approximately one week.

#### **B.** PHASE II: REQUIREMENTS PHASE

#### 1. Methodology

The goal of this phase is the attainment of very specific system objectives. These specific system objectives are the result of determining the user's requirements. It is crucial that the system developer knows exactly what the system must do before it can proceed to the development phase. Well defined and understood user requirements are vital to ensure that the final system does what the user intended for it to do.

The first step in this process is to define the database objects. A database object is a grouping of properties that can be used to describe an entity. An instance of an object is a unique occurrence of that object. The second step in the process is to determine the functions and operations that the application will perform using the database. The most effective method of performing these steps is by conducting user interviews. Normally a series of interviews will be required. Examining existing reports and other outputs of current procedures will also be useful in determining user requirements. Building prototypes based on user interviews can be used to verify user requirements and help define additional requirements.

#### 2. ADMS Requirements

Interviews commenced with Captain Ferrell the second week of January 1992. Captain Ferrell had a general idea of what he wanted the system to do. He was not going to be the primary user of the system, but the system needed to support his needs. The initial interviews lasted for approximately two hours.

After the initial interview some sample reports and screens were developed. These reports and screen designs were presented to Captain Ferrell during a second interview so that the requirements of the first interview could be

verified as well as identifying any additional requirements. Based on this information a prototype was developed based on the sample data entry screens and reports. This was presented late in January 1992. Minor changes were required and no further prototypes were necessary.

#### a. Data Requirements

Base on the user interviews and prototype process, it was determined that only one object was necessary to meet the requirements of the system. The ALUMNI object is shown in the Object Diagram, Table 1, Appendix A. The use of only one object (non-relational) would also meet the user's requirement that the interaction between the user and the database be as simple as possible to facilitate one-time queries and report generation. Appendix A, Table 1 provides the object diagram of the ALUMNI object. Each item listed in the object represents characteristics of the Alumni that need to be used by the system. Appendix A, Table 2 provides the object definition, which lists all the object's properties and each property's domain. Appendix A, Table 3 provides the domain definitions that specify the format of each domain. This information will be used in Phase IV during the database design.

#### b. Application Functional Requirements

To maintain the records of the Alumni Association, a clerk would be required to perform recurring administrative functions. These functions include record entry, display, editing, deletion, membership accounting, and report generation. The data flow diagram (DFD) shown in Figure 3.1, shows a graphical model of the administrative processes that need to be performed to run the Alumni Association. This diagram will serve as an aid in the design of the Alumni Database Management System.

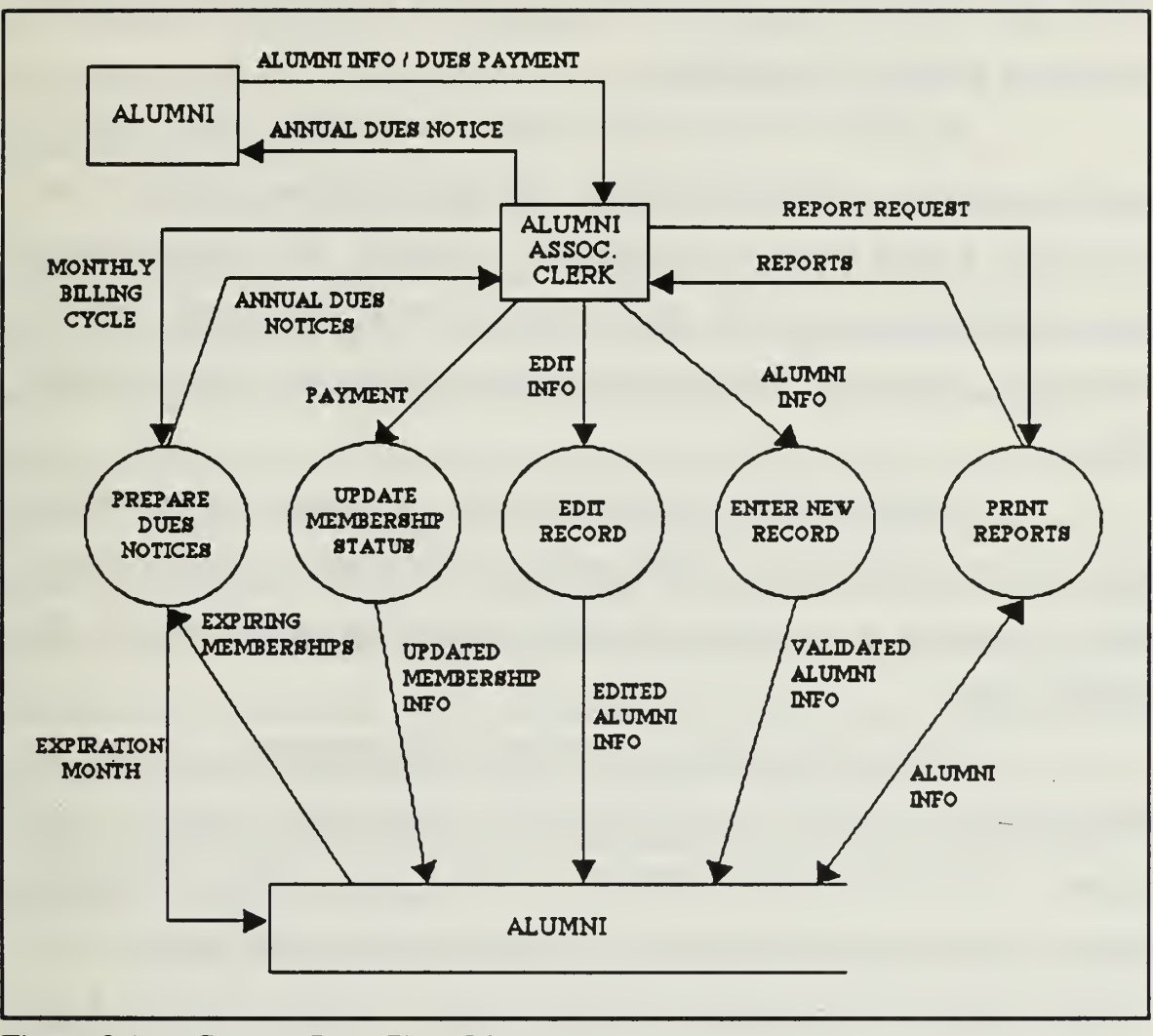

Figure 3.1 Context Data Flow Diagram

The DFD consists of four elements. They include: data flows, which are represented by an arrow; processes, which are represented by circles; data sources/sinks, which are represented by squares; and the data store, which is represented by an open ended rectangle.

The Alumni Association clerk will enter new Alumni data into the system. The Alumni's last name, first name, and middle initial will be used as a unique identifier for each record in the system. As shown in Figure 3.1, the ENTER NEW RECORD process requires the input of an Alumni's data and will create a new instance in the data file.

The EDIT RECORD process requires the entry of a valid Alumni's name that is currently stored in the data file. The process searches the data file and retrieves the Alumni record for modification or deletion. The record, with its changes, will then be store in the data file replacing the original record. Table 4, Appendix A, summarizes the update mechanism requirements for the ALUMNI object.

The PRINT REPORTS process, upon user request, will retrieve the relevant report data from the ALUMNI data file and generate the requested report. Table 5, Appendix A, summarizes the display mechanism requirements for the ALUMNI object.

The last two processes, PREPARE DUES NOTICES and UPDATE MEMBERSHIP STATUS, require the user to initiate these functions when required. PREPARE DUES NOTICES is similar to the PRINT REPORTS process. It will retrieve the appropriate data for memberships that are about to or that have expired and it will generate notices. Again, see Table 5, Appendix A, for the display mechanism requirements for the ALUMNI object. The UPDATE MEMBERSHIP STATUS process is used to update the membership status of selected records. This process is similar to the EDIT RECORD process except for the retrieval and modification of specific data elements.

#### C. PHASE III: EVALUATION

#### 1. Methodology

This stage of the system's development evaluates the information gathered during the Requirements Phase to determine if the project is still feasible with respect to cost, technology, scope and schedule. If the system's development

is considered feasible, then the evaluation of the different system architecture alternatives need to be evaluated so that the best match is made for the user's present and future needs.

Evaluating the cost, technology, scope, and schedule of the project at this point is extremely important so that the project will not continue without an achievable finished product. Cost is an important consideration because the system's requirements can grow beyond the available budget or the worth of the project to the company. Technology has to be considered to ensure that the system does not require hardware or software features and performance that are not currently available. In addition, leading edge technology requires that the added risks and costs be evaluated. Scope and schedule need to be reevaluated using the specific user requirements. This will ensure that the size of the project has not grown during the Requirements Phase. Even if the scope of the project has not changed, the project's schedule should be reevaluated to ensure that enough time is available to complete the project.

The final step of the evaluation process is the selection to the best system architecture for the system. This step can only be undertaken when the system's requirements fit into the system's development constraints or when a compromise between the to is reached.

#### 2. ADMS Evaluation

Evaluation of the Alumni Database Management System project was accomplished quickly due to the system's architectural constraints. The first constraint was on the system's hardware. The system had to be compatible with the current microcomputer that the Alumni Association was using. This computer was an 286 / 20 MHz IBM compatible. The hardware constraint did not pose any technology barriers to the development of the proposed system. The second

constraint on the system concerned software. The application had to be developed using Ashton-Tate's dBASE IV software package that the Alumni Association owned. A review of this software and its capabilities showed that this software package would meet the current and future needs of the application.

A review of the user's requirements generated during the Requirements Phase showed that the ADMS could be completed and delivered on time. Development of the system would utilize the equipment currently in the possession of the Alumni Association and no additional costs would be necessary. Some recommendations for future development and system enhancements, discussed in the conclusions, will require some additional costs.

#### **D. PHASE IV: DESIGN PHASE**

#### 1. Logical Database Design

The logical database design is developed as the structure of the physical database and the applications that it must support. The logical design is developed from the system's objects and their relationships. A system which has many objects will have relationships between them. These objects can range from a simple object (the most basic) to an aggregation object, which represents a group of entities. In addition, a system with many objects will have relationships between them. These relationships between them. These relationships determine a simple object (one-to-one) relationship or as complex as a many-to-many relationship. A relational database design is necessary to develop a system to handle these relationships.

The Alumni Database Management System has one object, therefore there are no relationships that need to be designed into the system. Logically there is one relationship in the interaction between the Alumni Association and an Alumni. Membership in the Alumni Association is dependent on being an Alumni from the school, but being a member of the Alumni Association is optional for all Alumni. This relationship is not designated by the creation of two objects due to the user's requirements that the database structure be made as simple as possible to facilitate simple interaction between the user and the database during one-time queries and reports.

#### 2. Normalization Process

The normalization process is necessary to test the relationships between the objects of the system. This process will prevent the designing of modification anomalies into the database structure. These anomalies, such as update and modification anomalies, will create undesirable effects when working with the actual database. The normalization process is the technique used to eliminate these database modification anomalies.

There are seven normal forms that a relation can take. Each normal form is a progression from the normal form that preceded it. Domain/Key Normal Form is the highest level of normalization that can be obtained. When a relation reaches this level it is guaranteed not to have any anomalies. Relationships may satisfy one or more of the normal forms but may not satisfy them all. The more normal forms that a relation satisfies the less likely that a modification anomaly will occur.

The normalization process is critical for relational database designs because of the relational dependencies between objects. For a non-relational database design only the first few normal forms need to be evaluated.

#### a. First Normal Form

This normal form requires that the relation has no repeating groups. ALUMNI has no repeating groups, meeting the requirements of the first normal form.

#### b. Second Normal Form

This normal form requires that all non-key attributes must be dependent on the key. ALUMNI has a compound key (LNAME, FNAME, MI) that uniquely identifies each tuple. ALUMNI is in second normal form.

#### c. Third Normal Form

This normal form requires that the relation is in second normal form and that it has no transitive dependencies. This normal form does not apply to a non-relational design and the remaining normal forms are also not applicable.

#### 3. Physical Database Design

The physical database design transforms the logical database design into the framework to meet the specific data element structures required by the database management software being used. The software being used for this application, dBASE IV, provides for six types of data elements as well as the naming of these data elements using a name that does not exceed ten characters. The six data types used in dBASE IV are:

- 1. Character textual information
- 2. Numeric numeric values
- 3. Float numbers with varying amounts of decimal places
- 4. Date calendar dates stored in the mm/dd/yy format
- 5. Logical Boolean expressions (T, F, Y, N)
- 6. Memo storing of large amounts of text

The Alumni data file contains 26 data elements, which are displayed in the Data Dictionary shown in Table 6, Appendix B. These data elements provide the necessary data to maintain Alumni records and Alumni Association membership records. The Data Dictionary's data elements represent approximately a 25 percent decrease in the number of data elements that the Alumni Association was maintaining but were not necessary or used.

#### 4. ADMS Application Design

An application extracts data from the database for the user by utilizing menus, forms, batch processes, programs, and reports. Application design is the last task to be completed for the Implementation Phase.

#### a. Scope of Application

The functionality of the application was determined during the Requirements Phase. The processes to be performed were designed into modules that could be broken down into the fundamental functions that the application was to perform. The structure and scope of the application are depicted by these modules. With this basic design developed, an application prototype was developed to demonstrate the application to the user. This permitted the user to view the proposed application and discuss any modifications before implementation.

#### b. Control Mechanism

This step of the design process involves the selection of the method to be used for controlling the application. The two primary methods that can be used and that were considered for this application include a menu driven mechanism and a command driven mechanism. The menu driven mechanism was selected because it provided the most user friendly interface. This mechanism also permits the application's processes to be displayed in a logical sequence.

#### c. Menu Options

An action/object menu design hierarchy was selected to be used in the design of the application. This type of structure will allow the user to start with a list of general actions that would lead to specific actions to be performed.

13

١,

This would be accomplished through the successive selection of menu options until the desired action is reached. The menu hierarchy is shown in Figure 3.2.

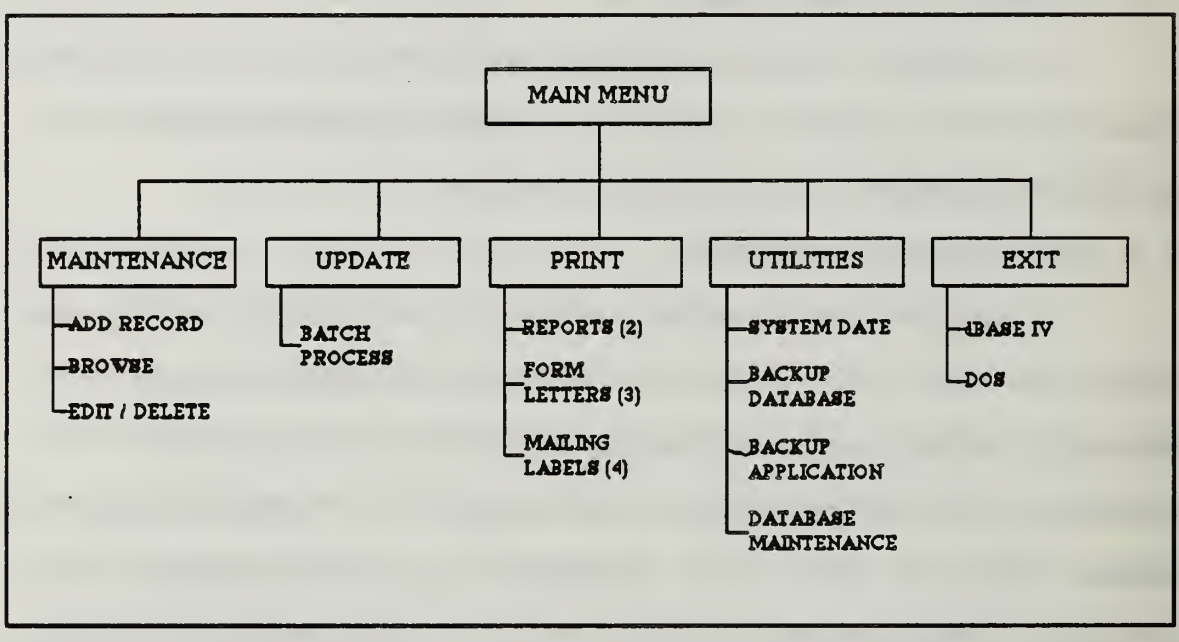

Figure 3.2 Menu Hierarchy

#### d. Data Presentation Design

Decisions concerning the format of data presentation were discussed during the requirements interviews held with the Alumni Association President. It was his desire that the reports and form letters, that the system would generate, would be exact duplicates of the ones currently being used. Samples of new reports, which would be incorporated into the application, were produced by hand for approval. All the reports and form letters were then developed, using dBASE IV's report generating features, so that the user could see exactly how the output from the application would look. This allowed the user one last opportunity to incorporate any additional changes for the implementation of the application. Table 7, Appendix B, details each report and its view file. Screens that were to be used in the application were also designed at this time. This would allow the user to see how the data would be displayed on the computer screen and give the user the opportunity to request any changes to the screen format or layout.

The screens used for adding and editing records are identical in design except that the adding record function will present blank data fields and the edit function will initially display the first record in the data file (files are indexed alphabetically). The data display screens were designed so that the user would be able to enter data quickly and efficiently. The screen was designed so that as the user began to enter data, the flow of data fields was in a logical order so that the data fields were grouped according to type of data (e.g., address data fields were grouped together in a logical sequence). When possible, default values were used in data fields to assist the user in data entry.

The use of color was also incorporated into the design of the application's screens. This enhanced the distinction between data prompts and data fields. It also made the application's screens more esthetically appealing to the user.

#### **E. PHASE V: IMPLEMENTATION**

#### **1.** System Programming

To ensure success in the construction of the application it is important that the user's requirements be frozen at this point and that the application be built in accordance with the design developed during the Design Phase. dBASE IV provides an application generator that will automatically code most of the functions that the application will perform. The application's customization was accomplished by embedding code before or after the standard dBASE IV code generating capabilities. The applications code is provided in Appendix C.

Before the application can be constructed, all the screens, reports, and database must be created. The resources that will be used by the application should all be placed into the same dBASE IV control panel. The dBASE IV application generator will integrate all of these resources into the application as it is generated.

The main procedure in the ADMS is a batch process that is executed when the "UPDATE" function is selected from the application's main pull-down menu. This process automates the task of updating membership data each month. It performs four distinct functions for the user [Ref. 1]. The first function is marking Alumni Association membership records that have expired. The "CURRENT" field in the database is used to indicate if the membership is expired or not. The second function performed by the process is the displaying of a screen that shows all the expired memberships to the user. This screen will allow the user to update memberships that have been renewed. This encompasses the third process. The user will update the "CURRENT" data field by entering a "Y" for all memberships that have been renewed. The fourth process will begin when the user has updated all the renewed memberships and exits the browse screen. Upon exiting the browse screen the process will reset the "RENEWED" field to "F", the "CURRENT" field to "T", and advance the Member's expiration date by one year. The final action is the storing of the updated data into the database.

The "PRINT" option on the pull-down menu allows the user to generate reports and form letters that are kept current by the user performing the "UPDATE" function. With these reports and form letters being dependent on the "UPDATE" function the user can generate reports that are accurate to the current day and form letters that are accurate for the current month. As stated earlier,

Table 7, Appendix B, has descriptions of the form letters (called reports in dBASE IV).

#### 2. Testing

Testing is an important function that generally is inadequately done when implementation deadlines become compressed. This was not the case in the testing of the ADMS, the implementation of the application occurred on schedule. The primary method of testing was accomplished by providing controlled data and verifying the output of the application for correctness. This type of testing, black box testing, is not concerned with the internal processes of the application. The primary thrust of the testing is the verification of the correct outputs.

Testing was completed in a week, using test data, by the application's developer. After successful testing, the application was tested using approximately 1200 of the Alumni Association's records. This was the final phase of testing the application.

The application required minor adjustments to some of the calculations required in the "UPDATE" process due to minor implementation mistakes. The majority of the corrective work that the system required involved the formatting of the reports and form letters on the Association's printer. These problems were quickly resolved through additional research on the off-brand printer and its interaction with dBASE IV.

#### 3. Installation

There are two primary methods of bringing a new system on-line. The preferred method is running the new system in parallel with the old system. This method provides the user with the least amount of risk but requires the resources to run two systems. The second method, which involves more risk, is the scraping of the old system and the immediate adoption of the new system. The risk in this

method arises from the possible failure of the new system with no back-up to rely on. Because the Alumni Association was not replacing an existing system, the second installation method was used to install the system.

Once the system was installed, the users could begin training on the system. Training was accomplished over a three month period. The system was demonstrated to the users by the developer. The first month accounting cycle was performed for the users so that they could learn the system's operating procedures and ask questions. The next two accounting cycles were performed by the users with the developer answering questions as they arose. File maintenance and other system features were covered during this training period. Appendix D, provides the User's Guide for the Alumni Association's Database Management System.

#### III. CONCLUSIONS

The Alumni Association Database Management System has been on-line since late May 1992. It has significantly reduced the time that the part-time staff spends on Alumni and membership record keeping. The monthly accounting cycle can be completed in less than one hour, which includes the printing of the membership dues notices for the current month. To date, the system has achieved the goals that it was intended to accomplish.

The user's requirements have been met; but as with most systems, new user requirements and needs develop as the current system heightens the user's awareness of additional benefits. The current system has been developed so that future enhancements should be easy to incorporate. Maintenance of applications is an ongoing process and modifications on the system should follow a structured maintenance program to ensure continued success with the system.

There are three system modifications that would improve the performance of the system. First, the purchase of a 386 or 486 IBM compatible computer would greatly enhance the response time of the system's "UPDATE" process. As the size of the database grows the turnaround time of the process will slow down with the current system. Upgrading the computing power will greatly enhance the systems performance with minimal cost. The second recommendation is the purchase of a tape back-up system for the application. Currently the system backs-up to the "A" drive. In the future, the size of the database will prohibit this because of the finite space available on a floppy disk. A tape back-up system would solve the growing space requirements of the database. This would require the outlay of additional funds but the cost is minimal compared to the benefits. The last recommendation is the upgrading of the dBASE IV version 1.1 software to the new dBASE IV version 1.5 software. This should be available to the Alumni Association as an upgrade since they are registered owners of version 1.1. The advantage of version 1.5 is that it supports a mouse. This feature would be invaluable to the user during data entry. This would allow the user to go directly to the desired data field, thus saving many key strokes. Again, the cost of this enhancement is minimal.

## **APPENDIX** A

#### **REQUIREMENTS DOCUMENTATION**

A. TABLE 1: OBJECT DIAGRAM

LAST-NAME FIRST-NAME MI SERVICE SSN **GRADUATION-DATE** RANK DOB ACTIVE MEMBER-TYPE ADDRESS-1 ADDRESS-2 ADDRESS-3 CITY STATE ZIP COUNTRY CURRICULUM LAST-CONTACT ARCHIVE COMMENTS JOIN-DATE CERTIFICATE EXPIRES CURRENT RENEWED

#### ALUMNI

#### **B. TABLE 2: OBJECT DEFINITION**

LAST-NAME: Last-name FIRST-NAME: First-name MI: Middle-initial SERVICE: Branch-of-service SSN: Social-security-number GRADUATION-DATE: Graduation-date-from-NPGS RANK: Service-rank DOB: Date-of-birth ACTIVE: Duty-status MEMBER-TYPE: Membership-status ADDRESS-1: First-address-field ADDRESS-2: Second-address-field ADDRESS-3: Third-address-field CITY: City STATE: State ZIP: Zip-code COUNTRY: Country CURRICULUM: Curriculum-code-at-NPGS LAST-CONTACT: Last-contacted-date ARCHIVE: Archive-record COMMENTS: Comments-on-Alumni JOIN-DATE: . Date-joined-Alumni-Association CERTIFICATE: Certificate-status EXPIRES: Membership-expiration-date CURRENT: Membership-status RENEWED: Renewed-membership-status

#### C. TABLE 3: ALUMNI DOMAIN DEFINITIONS

ACTIVE: Logical 1 Default value "Y" Duty status of alumni ADDRESS-1: Text 30 First line of mailing address ADDRESS-2: Text 30 Second line of mailing address ADDRESS-3: Text 30 Third line of mailing address **ARCHIVE**: Logical 1 Default value "N" Deactivates a record from accounting cycle **CERTIFICATE:** Logical 1 Default value "N" Annotates the sending of membership certificates CITY: Text 30 City of mailing address COMMENTS: Memo 10 Records textual notes for current record COUNTRY: Text 20 Country of mailing address CURRENT: Logical 1 Annotates status of membership dues CURRICULUM: Text 2 Two digit NPGS curriculum code

#### TABLE 3 continued

DOB:

Date Format (MM/DD/YY) Alumni's date-of-birth

EXPIRES: Date Format (MM/DD/YY) Date that membership expires

FIRST-NAME: Text 10 Alumni's first name

GRADUATION-DATE: Date Format (MM/DD/YY) Graduation date from NPGS

JOIN-DATE: Date Format (MM/DD/YY) Date joined Alumni Association

LAST-CONTACT: Date Format (MM/DD/YY) Date Alumni was last contacted

LAST-NAME: Text 20 Alumni's last name

MEMBER-TYPE: Logical 1 Default value "N" Annotates member or non-member status

#### MI:

Text 1 Alumni's middle initial

#### RANK:

Text 10 Service rank and "(Ret)" if retired

#### RENEWED:

Logical 1 Flag for renewed memberships

### TABLE 3 continued

SERVICE: Text 12 Branch of military service

SSN:

Text 9, mask XXX-XX-XXXX Alumni's social security number

STATE: Text 2 State of mailing address

ZIP:

Text 9, mask XXXXX-XXXX Zip code of mailing address

#### D. TABLE 4: ALUMNI UPDATE MECHANISMS

#### I. Add new ALUMNI data:

- A. Inputs:
  - Alumni personal data
  - Membership data if joining Alumni Association
- B. Outputs:
  - New ALUMNI object instance in database
  - New screen for next record entry
- C. Processing notes:
  - Last name, first name, and middle initial form unique record identifier
  - Data should be entered into the database in the format that the user wishes it to appear on letters and reports
  - Membership data fields are locked out when MEMBER-TYPE = "N"
- D. Volume:
  - Approximately 1000 per FY
- E. Frequency:
  - Quarterly
- II. Edit data in ALUMNI:
  - A. Inputs:
    - Alumni name
    - List of information to be changed
    - Alumni object instance from database
  - B. Outputs:

C.

- Modified object instance to database
- Processing notes:
  - Last name, first name, and middle initial must be valid to enter request
  - Invalid last name, first name, and middle initial results in record not found and an opportunity to try again
- D. Frequency:
  - As required
## E. TABLE 5: ALUMNI DISPLAY MECHANISMS

- I. Query on ALUMNI
  - A. Output description:
    - Screen showing Alumni personal data and membership data
  - B. Source data:
    - ALUMNI object
    - Last name, first name, and middle initial entered by user
  - C. Processing notes:
    - Used to obtain Alumni data for editing
  - D. Volume:
    - 2-3 per week
  - E. Frequency:
    - As required
- II. Membership Roster:
  - A. Output description:
    - Report of Alumni Association Members
  - B. Source data:
    - ALUMNI object
  - C. Processing notes:
    - Report to be selected from menu option
    - Names listed alphabetically
    - Can be viewed on screen or printed
  - D. Volume:
    - Semi-annually
- III. Welcome Letter:
  - A. Output description:
    - Form letter to all newly joined members of the Alumni Association
  - B. Source data:
  - ALUMNI object C. Processing notes:
    - Report to be selected from menu option
      - Letters are ordered by zip code
      - Can be viewed on screen or printed
  - D. Volume:
    - Monthly

# TABLE 5 continued

| IV.   | Renewal Letter:                                                                                                    |
|-------|----------------------------------------------------------------------------------------------------|
| A.    | <ul> <li>Output description:</li> <li>Form letter to all members of the Alumni Association that have memberships that expire in the next month</li> </ul>                  |
| B.    | Source data:<br>• ALLIMNI object                                                                                                    |
| C.    | Processing notes:<br>• Report to be selected from menu option<br>• Letters are ordered by zip code                                                                         |
| D.    | • Can be viewed on screen or printed · · · · · · · · · · · · · · · · · · ·                                                                                                 |
|       | • Monthly                                                                                                    |
| V. Ov | erdue Letter:                                                                                                    |
| A.    | <ul> <li>Output description:</li> <li>Form letter to all members of the Alumni Association that have memberships that are expired</li> </ul>                               |
| B.    | Source data:                                                                                                    |
| C.    | <ul> <li>Processing notes:</li> <li>Report to be selected from menu option</li> <li>Letters are ordered by zip code</li> <li>Can be viewed on screen or printed</li> </ul> |
| D.    | <ul><li>Volume:</li><li>Monthly</li></ul>                                                                                                    |
| VI.   | Overdue listing:                                                                                                    |
| A.    | <ul> <li>Output description:</li> <li>Report of Alumni Association memberships that are overdue sixty (60) days or more</li> </ul>                                         |
| В.    | Source data:                                                                                                    |
| C.    | <ul> <li>ALUMINI object</li> <li>Processing notes:</li> <li>Report to be selected from menu option</li> <li>Names listed from most to least delinquent</li> </ul>          |
| D.    | <ul> <li>Can be viewed on screen or printed</li> <li>Volume:</li> <li>Monthly</li> </ul>                                                                                   |

## TABLE 5 continued

Г

|   | VII. | Browse ALUMNI:                                                                                               |
|---|------|----------------------------------------------------------------------------------------------------|
|   | А.   | <ul><li>Output description:</li><li>Browse screen showing Alumni personal data and membership data</li></ul> |
|   | В.   | Source data:                                                                                                 |
|   |      | • ALUMNI object                                                                                              |
|   | C.   | Processing notes:                                                                                            |
|   |      | • Browse to be selected from menu option                                                                     |
|   |      | • String search can be performed to locate a specific record                                                 |
| ł |      | Records are ordered alphabetically                                                                           |
|   |      | Records can not be edited                                                                                    |
|   | П    | Frequency:                                                                                                   |
|   | D.   | A A required                                                                                                 |
|   |      | Astequieu                                                                                                    |
|   |      |                                                                                                    |

•

•

•

.

# **APPENDIX B**

## DATA DICTIONARY

## A. TABLE 6: ALUMNIDB.DBF DATA ELEMENTS

| <u>ELEMENT</u> | TYPE    | <u>WIDTH</u> | DESCRIPTION                                               |
|----------------|---------|--------------|-----------------------------------------------------------|
| LNAME          | CHAR    | 20           | Last name                                                 |
| FNAME          | CHAR    | 10           | First name                                                |
| MI             | CHAR    | 1            | Middle initial                                            |
| SERVICE        | CHAR    | 12           | Branch of service                                         |
| SSN            | CHAR    | 9            | Social security number                                    |
| GRAD_DATE      | DATE    | 8            | Graduation date from NPGS                                 |
| RANK           | CHAR    | 10           | Service rank                                              |
| DOB            | DATE    | 8            | Alumni's date of birth                                    |
| ACTIVE         | LOGICAL | . 1          | Duty status (Active/Inactive)                             |
| MEMBR_TYPE     | LOGICAL | 1            | Indicates if Alumni is a member of the Alumni Association |
| ADDR1          | CHAR    | 30           | First line of mailing address                             |
| ADDR2          | CHAR    | 30           | Second line of mailing address                            |
| ADDR3          | CHAR    | 30           | Third line of mailing address                             |
| CITY           | CHAR    | 30           | City of mailing address                                   |
| STATE          | CHAR    | 2            | State (two letter abbreviation) of mailing address        |
| ZIP            | CHAR    | 9            | Zip code of mailing address                               |
| COUNTRY        | CHAR    | 20           | Country of mailing address                                |

# TABLE 6 continued

· · ·

٠

| ELEMENT   | <u>TYPE</u> | <u>WIDTH</u> | DESCRIPTION                                                       |
|-----------|-------------|--------------|-------------------------------------------------------------------|
| CURRIC    | CHAR        | 2            | Two digit NPGS academic code                                      |
| L_CONTACT | DATE        | 8            | Date Alumni was last contacted                                    |
| ARCHIVE   | LOGICAL     | 1            | Indicates if the record is to be<br>used only for historical data |
| COMMENTS  | MEMO        | 256          | Text space provided for record notes                              |
| JOIN_DATE | DATE        | 8            | Date Alumni joined the Alumni<br>Association                      |
| CERT      | LOGICAL     | 1            | Indicates if membership certificate has been sent                 |
| EXPIRES   | DATE        | 8            | Membership expiration date                                        |
| CURRENT   | LOGICAL     | 1            | Indicates if membership dues are current                          |
| RENEWED   | LOGICAL     | 1            | Flag for renewed memberships                                      |

# **B. TABLE 7: ALUMNI ASSOCIATION DBMS REPORTS**

| REPORT FILE | VIEW FILE    | DESCRIPTION                                                                                                    |
|-------------|--------------|----------------------------------------------------------------------------------------------------|
| WELCOME.FRG | ALUMNIDB.DBF | WELCOME FORM LETTER:<br>End of month letter sent to new<br>Association members. Letters are<br>grouped by zip code for bulk<br>mailing rates.                                                        |
| RENEWAL.FRG | ALUMNIDB.DBF | RENEWAL FORM LETTER:<br>Monthly letter sent to Association<br>members with memberships that<br>expire in the next month. Letters<br>are grouped by zip code for bulk<br>mailing rates.               |
| OVERDUE.FRG | ALUMNIDB.DBF | OVERDUE FORM LETTER:<br>Monthly letter sent to Association<br>members with memberships that<br>are expired. Letters are grouped<br>by zip code for bulk mailing rates.                               |
| MEMLIST.FRG | ALUMNIDB.DBF | ALUMNI ASSOCIATION<br>MEMBERSHIP ROSTER:<br>List of Association members,<br>branch of service, and join date.<br>Names on the report are listed in<br>alphabetic order.                              |
| PASTDUE.FRG | ALUMNIDB.DBF | PAST DUE LISTING: List of<br>Association members who have<br>membership dues delinquent more<br>than sixty (60) days. Names on<br>the list are ordered from most to<br>least delinquent memberships. |

## **APPENDIX C**

## **ALUMNI ASSOCIATION DBMS APPLICATION DOCUMENTATION**

Documentation for System: ALUMMGR.PRG Application Author:: Mark Kohlheim Display Application Sign-On Banner: Yes

Screen Image:

0 10 20 30 40 50 60 70 00: 01: 02: 03: 04: 05:#===== 06: \*\* \*\* 07: WELCOME TO THE \*\* 08: \*\* 09: NAVAL POSTGRADUATE SCHOOL 10: 11 11: **ALUMNI ASSOCIATION** 11 12: 11 13: DATABASE MANAGEMENT SYSTEM 11 14: 15: 16:#== 17: 18: 19: 20: 21: 22. 23: 24: 

Main Menu to Open after Sign-On: MAINMENU.BAR Application

Sets for Application:

| Bell                             | ON       |  |  |
|----------------------------------|----------|--|--|
| Carry                            | OFF      |  |  |
| Century                          | OFF      |  |  |
| Confirm                          | OFF      |  |  |
| Delimiters                       | OFF      |  |  |
| Display Size                     | 25 lines |  |  |
| Drive                            |          |  |  |
| Escape                           | ON       |  |  |
| Path                             |          |  |  |
| Safety                           | ON       |  |  |
| Starting Colors for Application: |          |  |  |

-----

Color Settings:

| Text        | : W+/B  |
|-------------|---------|
| Heading     | : W+/B  |
| Highlight   | : W+/BG |
| Box         | : BG+/B |
| Messages    | : W+/R  |
| Information | : W+/BG |
| Fields      | : W+/BG |
|             |         |

Database/View: ALUMNIDB

Index Order: LASTNAME

Menu/Picklist definitions follow:

Layout Report for Horizontal Bar Menu: MAINMENU

-----

Screen Image:

| 0 | 10   | 20 | 30 | 40 | 50 | 60   | 70 |
|---|------|----|----|----|----|------|----|
| > | .++. | +  | +  | +  | +  | I+I. | +. |

| ()()·#================================== |        |       |           |      |
|------------------------------------------|--------|-------|-----------|------|
| 01:"Maintenance                          | Update | Print | Utilities | Exit |
| 02.                                      |        |       |           | *    |
| 03:                                      |        |       |           |      |
| 04:                                      |        |       |           |      |
| 05:                                      |        |       |           |      |
| 06:                                      |        |       |           |      |
| 07:                                      |        |       |           |      |
| 08:                                      |        |       |           |      |

\_\_\_

| 9:                         |
|----------------------------|
| 0:                         |
| 1:                         |
| 2:                         |
| 3:                         |
| 4:                         |
| 5:                         |
| 6:                         |
| 7:                         |
| 8:                         |
| 9:                         |
| 0:                         |
| 1:                         |
| 2:                         |
| 3:                         |
| 4: >+++++++                |
| etup for MAINMENU follows: |

-----

# Description: ALUMNI APPLICATION MAIN MENU Colors for Menu/Picklist:

-----

| Color Settings: |          |
|-----------------|----------|
| Text            | : W+/G   |
| Heading         | : W+/B   |
| Highlight       | : GR+/GR |
| Box             | : N/W    |
| Messages        | : W+/B   |
| Information     | : GR+/BG |
| Fields          | : GR+/BG |
|                 |          |

Bar actions for Menu MAINMENU follow:

------

## Bar: 1

Prompt: Maintenance Action: Open a Popup Menu Named: MAINTMNU

## Bar: 2

Prompt: Update Action: Open a Popup Menu Named: UPDATMNU

Bar: 3 Prompt: Print

#### Action: Open a Popup Menu Named: PRINTMNU Bar: 4 **Prompt:** Utilities Action: Open a Popup Menu Named: UTILSMNU Bar: 5 **Prompt: Exit** Action: Open a Popup Menu Named: EXITMENU Layout Report for Popup Menu: MAINTMNU Screen Image: 0 10 20 30 40 50 60 70 00: 01: 02: " Add an Alumni 11 03: " Browse all Alumni 04: " Edit/Delete an Alumni's Data " 05: #===================================# 06: 07: 08: 09: 10: 11: 12: 13: 14: 15: 16: 17: 18: 19: 20: 21: 22: 23:

Setup for MAINTMNU follows:

-----

Description: MAIN MAINTENANCE POP-UP MENU Colors for Menu/Picklist:

-----

| Color Settings:      |                  |
|----------------------|------------------|
| Text                 | : W+/B           |
| Heading              | : W+/B           |
| Highlight            | : GR+/GR         |
| Box                  | : N/W            |
| Messages             | : W+/B           |
| Information          | : W+/B           |
| Fields               | : W+/B           |
| Bar actions for Menu | MAINTMNU follow: |

Bar: 1

Prompt: Add an Alumni Action: APPEND Format File: mainform.fmt Position Record Pointer by: GOTO bottom

Help text defined for this item:

-----

F10 : File Operations Menu Cntrl-End : Save Changes Esc : Exit (no changes will be saved) \*\*NOTE\*\* Tabbing through the end of the record to the next record will save changes.

•

Bar: 2 Prompt: Browse all Alumni Action: Browse File Command Options: NOAPPEND NODELETE NOEDIT FORMAT Format File: mainform.fmt Position Record Pointer by: GOTO top Position Record Pointer by: GOTO top Help text defined for this item:

F10 : File Operations Menu (browse functions only, no editing)
Esc : Exit
\*\*NOTE\*\*
This is a browse only area. No editing can be performed in this area.

......

Bar: 3 Prompt: Edit/Delete an Alumni's Data Action: EDIT Format File: mainform.fmt Position Record Pointer by: GOTO top Help text defined for this item:

-------

F10 : File Operation Menu Cntrl-End : Save Changes Esc : Exit (no changes will be saved) \*\*NOTE\*\* Tabbing through the end of the record to the next record also saves changes.

Layout Report for Popup Menu: UPDATMNU

\*\*\*\*\*\*\*\*\*\*\*\*\*\*\*\*\*\*\*\*\*\*\*\*\*\*\*\*\*\*\*\*\*\*\*\*\*

Screen Image:

0 10 20 30 40 50 60 70 0001: 02: " Update Membership Renewals " 03: 04: 05: 06: 07: 08: 09: 10:

| 11.                      |   |    |  |
|--------------------------|---|----|--|
| 12:                      |   |    |  |
| 13:                      |   |    |  |
| 14:                      |   |    |  |
| 15:                      |   |    |  |
| 16:                      |   |    |  |
| 17:                      |   |    |  |
| 18:                      |   |    |  |
| 19:                      |   |    |  |
| 20.                      |   |    |  |
| 21.                      |   |    |  |
| 22.                      |   |    |  |
| 23.                      |   |    |  |
| 24.                      |   |    |  |
| 24. <b>&gt;</b> +l+l+l+. | + | ++ |  |
|                          |   |    |  |

Setup for UPDATMNU follows:

-----

11.

Description: Use Post Dues Payments Colors for Menu/Picklist:

-----

| Text : W+/B                        |    |
|------------------------------------|----|
| Useding . W/D                      |    |
| neading : w/b                      |    |
| Highlight : GR+/GR                 |    |
| Box : N/W                          |    |
| Messages : W+/B                    |    |
| Information : N/W                  |    |
| Fields : N/W                       |    |
| Bar actions for Menu UPDATMNU foll | ow |

#### Bar: 1

Prompt: Update Membership Renewals Action: Call Batch Named: RENEW

.

Layout Report for Popup Menu: PRINTMNU

-----

Screen Image:

0 10 20 30 40 50 60 70

| >   | .+++++                                  |
|-----|-----------------------------------------|
| 00: |                                         |
| 01: |                                         |
| 02: | #====================================== |
| 03: | " Membership Roster"                    |
| 04: | " All Mailing Labels"                   |
| 05: | " Welcome Letter"                       |
| 06: | " Welcome Labels"                       |
| 07: | "Renewal Letters"                       |
| 08: | " Renewal Labels"                       |
| 09: | " Overdue Letters"                      |
| 10: | " Overdue Labels"                       |
| 11: | " Print Overdue listing "               |
| 12: | . 11                                    |
| 13: | "Complete Updates in"                   |
| 14: | "the UPDATE MENU before "               |
| 15: | "printing Monthly Letters"              |
| 16: | #===================================#   |
| 17: |                                         |
| 18: |                                         |
| 19: |                                         |
| 20: |                                         |
| 21: |                                         |
| 22: | -                                       |
| 23: |                                         |
| 24: |                                         |
| >   | .+l+l+l+l+l+l+.                         |

Setup for PRINTMNU follows:

-----

Description: Use this Menu to Print Form Letters and Mailing Labels Colors for Menu/Picklist:

-----

Color Settings: Text : W+/B Heading : W/B Highlight : GR+/GR Box : N/W Messages : W+/B Information : N/W Fields : N/W Bar actions for Menu PRINTMNU follow:

Bar: 1 Prompt: Membership Roster Action: Run Report Form MEMLIST.frm Command Options: PLAIN Print Mode: Ask User at RuntimeFilter: MEMBR\_TYPE = .Y. .AND. ARCHIVE ↔ .Y. Before dBASE Code for this item:

\_PLENGTH=60 \_PLOFFSET=5

-----

Bar: 2

Prompt: All Mailing Labels Action: Run Label Form MEMLABEL.lbl Print Mode: Ask User at Runtime Filter: MEMBR\_TYPE = .Y. .AND. ARCHIVE <> .Y. Set Order To ZIP Before dBASE Code for this item:

\_ploffset=0 \_peject="after"

Bar: 3

Prompt: Welcome Letter Action: Run Report Form WELCOME.frm Command Options: FOR MONTH(JOIN\_DATE) = MONTH(DATE()) .AND. YEAR(JOIN\_DATE)=YEAR(DATE()) Print Mode: Ask User at RuntimeFilter: MEMBR\_TYPE = .Y. .AND. ARCHIVE <> .Y. Set Order To ZIP Before dBASE Code for this item:

\_PLOFFSET=5 \_peject="after" Bar: 4 Prompt: Welcome Labels Action: Run Label Form MEMLABEL.lbl Command Options: FOR MONTH(JOIN\_DATE)=MONTH(DATE()) .AND. YEAR(JOIN\_DATE)=YEAR(DATE()) Print Mode: Ask User at Runtime Set Order To ZIP Before dBASE Code for this item:

-----

\_ploffset=0 \_peject="after"

-----

Bar: 5

Prompt: Renewal Letters Action: Run Report Form RENEWAL.frm Command Options:

FOR MONTH(Expires)=MOD(MONTH(DATE()),12)+1 .and. archive <>.y.

Print Mode: Ask User at RuntimeFilter: YEAR(Expires)=YEAR(DATE())+INT(MONTH(EXPIRES)/12) .AND.MEMBR\_TYPE=.Y. Set Order To ZIP Before dBASE Code for this item:

\_PLOFFSET=5 \_peject="after"

Bar: 6 Prompt: Renewal Labels Action: Run Label Form MEMLABEL.lbl Command Options: FOR MONTH(Expires)=MOD(MONTH(DATE()),12)+1 .and. archive <> .y. Print Mode: Ask User at Runtime Filter: YEAR(Expires)=YEAR(DATE())+INT(MONTH(Expires)/12) .AND.MEMBR\_TYPE=.Y. Set Order To ZIP Before dBASE Code for this item:

-----

\_ploffset=0 \_peject="after"

.

-----

Bar: 7 Prompt: Overdue Letters Action: Run Report Form OVERDUE.frm Command Options: FOR DATE()-Expires>30 .AND. .NOT. Current Print Mode: Ask User at RuntimeFilter: MEMBR\_TYPE=.Y. .AND. ARCHIVE<>.Y. Set Order To ZIP Before dBASE Code for this item:

-----

\_PLOFFSET=5 \_peject="after"

\_\_\_\_\_

Bar: 8 Prompt: Overdue Labels Action: Run Label Form MEMLABEL.lbl Command Options: FOR DATE()-Expires>30 .AND. .NOT. Current Print Mode: Ask User at Runtime Filter: MEMBR\_TYPE=.Y. .AND. ARCHIVE<>.Y. Set Order To ZIP Before dBASE Code for this item:

\_ploffset=0 \_peject="after" After dBASE Code for this item:

------

eject

Bar: 9 Prompt: Print Overdue listing Action: Run Report Form PASTDUE.frm Command Options: FOR DATE()-EXPIRES>60 .AND. .NOT. CURRENT NOEJECT Print Mode: Ask User at RuntimeFilter: MEMBR\_TYPE=.Y. .AND. ARCHIVE<.Y. Set Order To EXPIRES Before dBASE Code for this item:

\_PLENGTH=60 \_PEJECT="NONE" \_ploffset=5

Bar: 10 Prompt: \_\_\_\_\_

Action: Text only defined for this option - NO ACTION

-----

Bar: 11

Prompt: Complete Updates in Action: Text only defined for this option - NO ACTION

-----

Bar: 12

Prompt: the UPDATE MENU before Action: Text only defined for this option - NO ACTION

\_\_\_\_\_

Bar: 13

Prompt: printing Monthly Letters Action: Text only defined for this option - NO ACTION

-----

Layout Report for Popup Menu: UTILSMNU

-----

Screen Image:

|     | 0 | 10 |     | 20       |      | 30      | 40       | 50      | 60  | 70 |   |
|-----|---|----|-----|----------|------|---------|----------|---------|-----|----|---|
| >   | + | l+ | .l+ | +        | +    | +       | +.       | +.      |     |    |   |
| 00: |   |    |     |          |      |         |          |         |     |    |   |
| 01: |   |    |     |          |      |         |          |         |     |    |   |
| 02: |   |    |     | #=====   | ===  | ====    | =====    |         | =#  |    |   |
| 03: |   |    |     | " Change | e Sy | /stem   | Date     | **      |     |    |   |
| 04: |   |    |     | " Backuj | o Da | atabas  | e to Dri | ve A "  |     |    |   |
| 05: |   |    |     | " Сору А | App  | licatic | n to Dr  | ive A " |     |    |   |
| 06: |   |    |     | " Repair | Co   | rrupte  | d Index  | es "    |     |    |   |
| 07: |   |    |     | #======  | ===  | ====:   | =====    | =====   | ==# |    |   |
| 08: |   |    |     |          |      |         |          |         |     |    | ~ |
| 09: |   | •  | •   |          |      |         |          |         |     |    |   |
| 10: |   |    |     |          |      |         |          |         |     |    |   |
| 11: |   |    |     |          |      |         |          |         |     |    |   |
| 12: |   |    |     |          |      |         |          |         |     |    |   |
| 15: |   |    |     |          |      |         |          |         |     |    |   |
| 14: |   |    |     |          |      |         |          |         |     |    |   |
| 15. |   |    |     |          |      |         |          |         |     |    |   |
| 17. |   |    |     |          |      |         |          |         |     |    |   |
| 18. |   |    |     | •        |      |         |          |         |     |    |   |
| 19. |   |    |     |          |      |         |          |         |     |    |   |
| 20. |   |    |     |          |      |         |          |         |     |    |   |
| 21: |   |    |     |          |      |         |          |         |     |    |   |
| 22: |   |    |     |          |      |         |          |         |     |    |   |
| 23: |   |    |     |          |      |         |          |         |     |    |   |
| 24: |   |    |     |          |      |         |          |         |     |    |   |
| >   | + | l+ | +   | +        | +    | +       | +.       | +.      |     |    |   |

Å.

0

.#

88

Setup for UTILSMNU follows:

Description: Use this menu to Backup, change date, and repair indexes Colors for Menu/Picklist:

Color Settings: Text : W+/B Heading : W/B Highlight : GR+/GR Box : N/W Messages : W+/B Information : N/W Fields : N/W Bar actions for Menu UTILSMNU follow:

Bar: 1 Prompt: Change System Date Action: Run Dos Program - DATE

.....

Bar: 2

Prompt: Backup Database to Drive A Action: Run Dos Program - COPY ALUMNIDB.\* A:

-----

Bar: 3

Prompt: Copy Application to Drive A Action: Run Dos Program - COPY \*.\* A:

Bar: 4 Prompt: Repair Corrupted Indexes Action: Reindex Current DBF:

-----

Layout Report for Popup Menu: EXITMENU

-----

Screen Image:

| 0 10   | 20 30 40 50 60 70                       |
|--------|-----------------------------------------|
| >+ + + | l+l+l+l+.                               |
| 00: ·  |                                         |
| 01:    |                                         |
| 02:    | #=======================#               |
| 03:    | " Return to dBASE IV "                  |
| 04:    | " Exit to DOS "                         |
| 05:    | · #==================================== |
| 06:    |                                         |
| 07:    |                                         |
| 08:    |                                         |
| 09:    |                                         |
| 10:    |                                         |

| 11:         |     |
|-------------|-----|
| 12:         |     |
| 13:         |     |
| 14:         |     |
| 15:         |     |
| 16:         |     |
| 17:         |     |
| 18:         |     |
| 19:         |     |
| 20:         |     |
| 21:         |     |
| 22:         |     |
| 23:         |     |
| 24: >+l+l+l | +++ |
|             |     |

Setup for EXITMENU follows:

------

Description: Use this Menu to Exit this Application Colors for Menu/Picklist:

-----

Color Settings:

Text: W+/BHeading: W/BHighlight: GR+/GRBox: N/WMessages: W+/BInformation: N/WFields: N/WBar actions for Menu EXITMENU follow:

Bar: 1

Prompt: Return to dBASE IV Action: Return to calling program

Bar: 2 Prompt: Exit to DOS Action: Quit to DOS:

Multiple Action Summary for Batch Object: RENEW

\_\_\_\_\_

Screen Image:

|              | 0 | 10    |         |        | 20     | 30      | 40          | 50 | 60 | 70 |
|--------------|---|-------|---------|--------|--------|---------|-------------|----|----|----|
| >            | + | +     | .1+     | +.     | +      | +       | +           | +. |    |    |
| 00.01        |   |       |         |        |        |         |             |    |    |    |
| 02:          |   |       |         |        |        |         |             |    |    |    |
| 03:          |   |       |         |        |        |         |             |    |    |    |
| 04:          |   |       |         |        |        |         |             |    |    |    |
| 05:          |   | #==   | =====   | ====   | =====  | =====   | ===#        |    |    |    |
| 06:          |   | " Fla | ag Exp  | ired N | 1ember | ships   | **          |    |    |    |
| 07:          |   | "Br   | owse I  | Expire | d Mem  | bership | s "         |    |    |    |
| 08:          |   |       | Deate R | lenew  |        | nbershi | ps<br>ata E | н  |    |    |
| 10.          |   | #     |         |        |        |         | e to .r.    |    |    |    |
| 11.          |   | TT    |         |        | · •    |         | - <b></b> π |    |    |    |
| 12:          |   |       |         |        |        |         |             |    |    |    |
| 13:          |   |       |         |        |        |         |             |    |    |    |
| 14:          |   |       |         |        |        |         |             |    |    |    |
| 15:          |   |       |         | •      |        |         |             |    |    |    |
| 16:          |   |       |         |        |        |         |             |    |    |    |
| 1/:          |   |       |         |        |        |         |             |    |    |    |
| 10:          |   |       |         |        |        |         |             |    |    |    |
| $20^{\circ}$ |   |       |         |        |        |         |             |    |    |    |
| 21:          |   |       |         |        |        |         |             |    |    |    |
| 22:          |   |       |         |        |        |         |             |    |    |    |
| 23:          |   |       |         |        |        |         |             |    |    |    |
| 24:          |   |       |         |        |        |         |             |    |    |    |
| >            | + | +     | .l:+    | +.     | +.     | l+      | l+          | +. |    |    |
|              |   |       |         |        |        | •       |             |    |    |    |

Setup for RENEW follows:

-----

Description: Automated monthly renewals Colors for Menu/Picklist:

-----

Color Settings:

| : W+/B  |
|---------|
| : W/B   |
| : BG+/R |
| : BG+/R |
| : W+/R  |
|         |

Information : BG+/R Fields : BG+/R Batch actions for Menu RENEW follow:

------

Batch Action: 1 Prompt: Flag Expired Memberships Action: Replace Records in Command Options: Fields CURRENT WITH .F. FOR MONTH(Expires)<=MONTH(DATE()) .AND. YEAR(Expires)<= YEAR(DATE())

Batch Action: 2<sup>•</sup> Prompt: Browse Expired Memberships Action: Browse File Command Options:

FIELDS RENEWED,LNAME,FNAME,RANK,JOIN\_DATE,EXPIRES, CURRENT WIDTH 15 FREEZE RENEWED NOAPPEND NODELETE Filter: .NOT. CURRENT .AND. MEMBR\_TYPE=.Y. .AND. ARCHIVE<>.Y. Before dBASE Code for this item:

-----

MEMBR\_TYPE=.Y. .AND. ARCHIVE<>.Y.

Batch Action: 3 Prompt: Update Renewed Memberships Action: Replace Records in Command Options: Fields EXPIRES WITH EXPIRES+365, CURRENT WITH .Y. FOR MEMBR\_TYPE=.Y. .AND. ARCHIVE<>.Y. .AND. RENEWED Before dBASE Code for this item:

-----

MEMBR\_TYPE=.Y. .AND. ARCHIVE<>.Y.

Batch Action: 4 Prompt: Reset RENEWED Field value to .F. Action: Replace Records in Command Options: Fields RENEWED WITH .N. SCOPE ALL FOR MEMBR\_TYPE=.Y. .AND. ARCHIVE<>.Y. Before dBASE Code for this item:

MEMBR\_TYPE=.Y. .AND. ARCHIVE<>.Y.

End of Application Documentation

### **APPENDIX D**

## ALUMNI ASSOCIATION DBMS USER'S GUIDE

#### A. INTRODUCTION

This guide is intended to be used by individuals who have a basic understanding of the use and operations of Ashton-Tate's dBase IV program. The Alumni Association database management system (DBMS) application and its related files should be located in its own sub-directory. The application was originally set-up on the Alumni Association's computer system in its own subdirectory within the dBase IV directory. The DOS path and directory names are as follows:

### C:\dBase\Alumni

#### **B. STARTING THE APPLICATION**

A batch program has been written and installed on the root directory of the "C" drive that will start dBase IV and the ALUMMGR application from the DOS C:/ prompt. The ALUMMGR application is started by executing the following steps:

Step 1: Type "ALUMMGR" at the DOS C:/ prompt

Step 2: Press "ENTER" at the dBASE copyright screen

#### C. DATA ENTRY AND NAVIGATION CONVENTIONS

Data can be entered or edited by typing the information desired into the appropriate data field. If all spaces within a field are used, then the cursor will automatically advance to the next field. The arrow keys ( $\leftarrow \rightarrow$ ) will advance the cursor one space forward or backward one space at a time and to the next field if the cursor is located at the end of a field. To move the cursor forward or backward

a field at a time can be accomplished by using the TAB key to move forward and SHIFT-TAB to move backward. Tabbing through the last data field on a data entry screen will automatically save any changes and will advance to the next logical screen. Saving changes and moving forward and backward a screen at a time can also be accomplished by using the PAGE-UP and PAGE-DOWN keys.

Menus can be navigated by using the arrow keys  $(\leftarrow \downarrow \uparrow \rightarrow)$ . Moving horizontally across the main application menu will automatically display a pop-up menu associated with the highlighted option. Pressing ENTER will activate any option selected within any of the pop-up menus.

### **D. OPERATION**

Once the application is started, the user will be greeted by a "Welcome Screen." The screen should be identical to the one in Figure D.1. If it does not appear or if there is any other discrepancy the user should review the start-up procedures and attempt to restart the application.

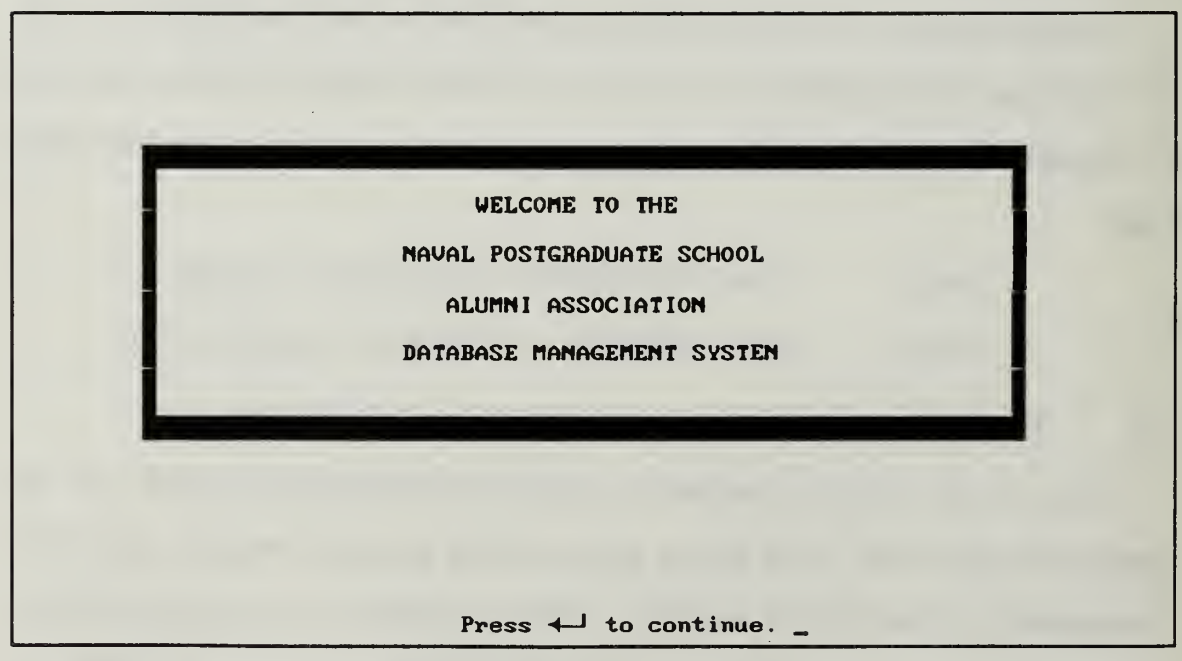

Figure D.1 Introduction Screen

### E. MAIN MENU

The main menu of the application will appear after the sign-on screen is deactivated by pressing ENTER. The pop-up menu for "Maintenance" will be automatically activated as shown in Figure D.2. Pressing the left or right arrow keys ( $\leftarrow \rightarrow$ ) will activate the pop-up menu for the option selected. The up and down arrow keys ( $\uparrow\downarrow$ ) can be used to select an option within the selected pop-up menu.

| Maintenance Update P                                       | rint Utilities Exit |          |
|------------------------------------------------------------|---------------------|----------|
| Add an Alumni<br>Browse all Alumni<br>Edit/Delete an Alumn | i's Data            |          |
|                                                            |                     |          |
|                                                            |                     |          |
|                                                            |                     |          |
|                                                            |                     |          |
| Posit                                                      | ian: ↔↓↑ Select: ◀┛ | Help: F1 |

Figure D.2 Main Menu / Maintenance Pop-Up Menu

#### F. MAINTENANCE MENU

The three file maintenance options available in the maintenance menu are shown in Figure D.2.

## 1. Add an Alumni

This option presents a blank data entry screen for the user to enter new Alumni to the database. This screen is shown in Figure D.3. Some data fields have default values present to assist in the entering of generic alumni data. These values can be modified by entering the desired data and over writing the default value. Data field masks are also provided for the ease of data entry as well as for easier viewing on the screen.

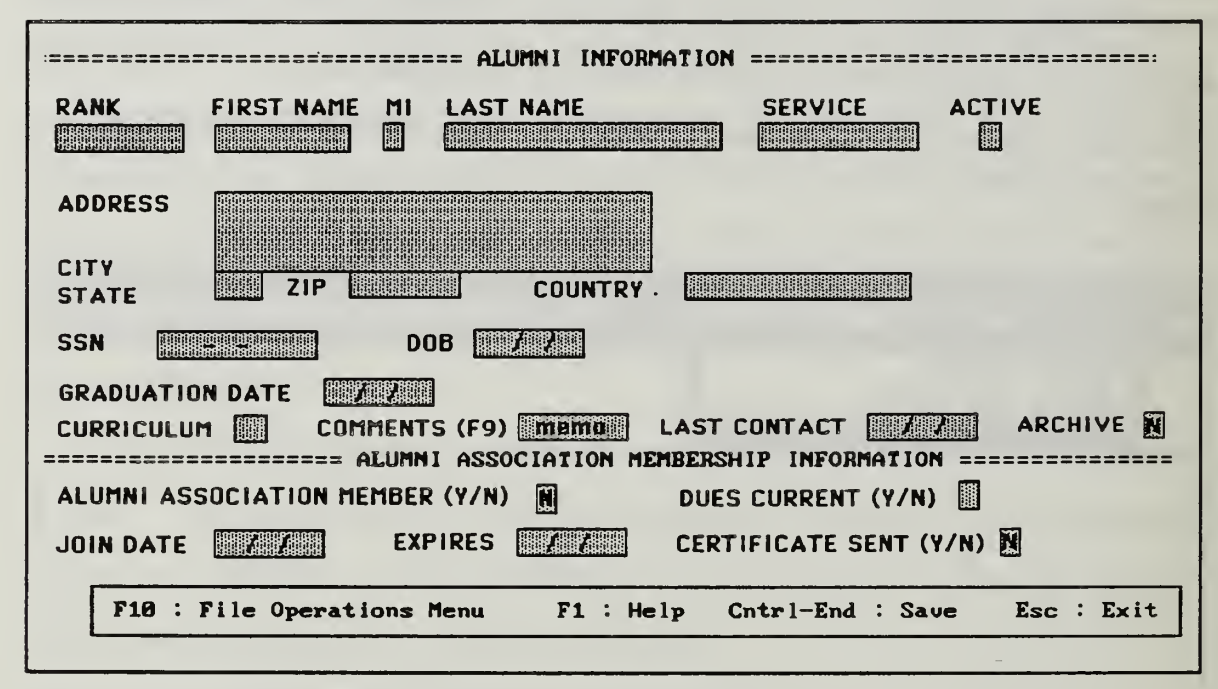

Figure D.3 Add Alumni / Edit Alumni Data Screen

Data entry can be aborted without saving the new record by pressing the ESC key. The new record can be saved by tabbing through the end of the data entry screen which will also give the user another blank data entry screen. CTRL-END can also be pressed to save the new record and will return the user to the maintenance pop-up menu.

#### a. Data Fields and Data Entry

This section will step through all of the data fields on the "Add Alumni" screen and describe the function of each field as well as any specific formatting requirements for the data.

"Rank" provides ten (10) spaces to enter any service rank. Normally the alumni's rank will be entered using the capitalized initials for the desired rank.

"First Name" provides ten (10) spaces to enter the first name of the alumni. "MI" is for the middle initial and is one space. "Last Name" provides twenty-five (25) spaces for the last name of the alumni. The first letter of the first and last name should be capitalized and the remaining letters should be in lower case. The letter entered for the middle initial should also be capitalized.

"Service" provides twelve (12) characters for the entering of the service of the alumni. If the individual is retired this should be annotated in this field by entering "(Ret)" after the branch of service entered. "Active" is a Boolean field that is used to distinguish active from retired service members. A "Y" should be entered for active service and a "N" should be entered for retired service members.

"Address" provides three lines which contain thirty (30) spaces each. These three lines provide enough space to enter an Alumni's address and additional codes. Normally the address should start at the top line and only the lines necessary for the address should be used. "State" provides two (2) spaces for the letter code for the address state. These letters should be entered as capital letters. "Zip" is a numeric field that will accept either a five or nine digit zip code. "Country" provides twenty (20) spaces for the entry of the country if it is required for the address.

"SSN" field is for the nine digit social security number of the alumni. "DOB" is for the eight digit birth date using a date format of "MM/DD/YY". "Graduation Date" is for the eight digit date of the alumni's graduation. "Curriculum" provides for the two (2) digit NPGS academic code that the Alumni attended. The "Comments (F9)" field provides for the entry of text (up to 256 characters) information if required. The field will display "memo" if there is no textual information entered into this field and "MEMO" if there is textual information entered in this field. To activate the field to enter or read the text it

55

contains, press "F9." "Last Contact" is a field provided to enter the last date that the Alumni was contacted. The field provides eight (8) spaces to enter the date in the format of "MM/DD/YY." The "Archive" field is a Boolean field that allows the user to indicate that an Alumni's record is inactive. The default setting for this field is "N." This will allow the record to be used for historical data but not for current billing and mailing operations. If the record is to be made inactive (archived), enter "Y" into the field.

"Alumni Association Member (Y/N)" is a Boolean field that allows the user to activate an alumni as an active Alumni Association member. The default setting is "N." When the field is set to "N" none of the remaining screen fields can be accessed by the user. When the field is set to "Y" the remaining screen fields can be accessed and have data entered into them. "Dues Current" is a Boolean field that should be initially set to "Y" when an alumni joins the association. After the initial setting, the field will be updated by the application and no further user manipulation is required.

"Join Date" provides eight (8) spaces that allows the user to enter the joining date for the Alumni using the format "MM/DD/YY." This field will always remain the same as long as the Alumni remains a member of the Association. "Expires" provides eight (8) spaces that allows the user to enter the first expiration date of the membership (MM/DD/YY). This date should be one year from the join date initially. The expiration date will be updated by the application whenever the member pays his/her annual dues and it is entered into the database. The last field, "Certificate Sent," is a Boolean that is initially set to "N" by default. This field allows the user to keep track of membership certificates being sent to new members. An "Y" indicates that a certificate has been sent to the member.

#### 2. Browse all Alumni

This option will display a normal dBase IV browse screen which will allow viewing of alumni records. The records are organized in alphabetical order and can be scrolled through by using the arrow keys ( $\leftarrow \uparrow \downarrow \rightarrow$ ) and the PAGE-UP / PAGE-DOWN keys. The browse alumni option is for viewing only, therefore, editing of records cannot be performed using this option.

### 3. Edit / Delete an Alumni's Data

Selection of this option will allow the user to edit and delete individual database records. When this selection is chosen, the user will be presented with an identical screen as the one used in the Add an Alumni option (Figure D.3). The screen will display the first alphabetically ordered record stored in the database. The user can move through the database one record at a time using the PAGE-UP / PAGE-DOWN keys. Selection of a specific record in the database can be accomplished by conducting an index search. To conduct an index search the user will press F10 key to obtain the normal dBase IV file maintenance menu bar. The "GOTO" option will be selected next and then the "Index Key Search" option will be selected. This menu is displayed in Figure D.4.

| Records | Organize | Go To Exit           |         |
|---------|----------|----------------------|---------|
|         |          | Top record           |         |
|         |          | Last record          | \$11273 |
|         |          | Skip                 | {10}    |
|         |          |                      |         |
|         |          | Index key search     | O I     |
|         |          | Forward search       | 0       |
|         |          | Backward search      | O I     |
|         |          | Match capitalization | YES     |
|         |          |                      | ï       |
|         |          |                      |         |
|         |          |                      |         |

Figure D.4 Index Key Search

At this point the user will enter the last name of the alumni record desired and then press "ENTER." Correct spelling and capitalization of the name entered is important for selection of the correct record. If the record exists in the database the screen will display the requested record and if there is no match to the name entered the user will be presented with a "Record Not Found" message.

Editing a record can be accomplished using the same conventions used in adding a record to the database. Deleting a record can be done by using dBase IV's normal method of marking records for deletion and then deleting the marked records. The deletion of a record can be accomplished using the same menu shown in Figure D.4 and selecting the "Records" and "Organize" selections to mark and delete records. The "Exit" selection or the ESC key will hide the file maintenance menu and return the user back to the edit screen.

#### a. Data Fields and Data Entry

The same field descriptions and data entry conventions should be used as outlined in Section F.1.a.

#### G. UPDATE MENU

The "Update Menu" executes a batch process which performs four distinct actions for the user. The first action of the batch process is to search the database and flag all expired memberships. The second process is to present the expired memberships in a modified browse screen which is presented in Figure D.5. Expired memberships are presented in alphabetical order with the cursor locked in the renewed field. The renewed field is the only item that can be edited in this screen.

58

| RENEWED | LNAME | FNAME | RANK | JOIN_DATE     | EXPIRES  | CURRENT |
|---------|-------|-------|------|---------------|----------|---------|
| E       | Duyn  | Wade  | CDR  | 01∕10∕92<br>☆ | 01/09/85 | F       |
|         |       |       |      |               |          |         |
|         |       |       |      |               |          |         |

Figure D.5 Expired Memberships Browse Screen

The user will renew memberships in the database by typing a "Y" into the renewed column for the Alumni members who have paid their annual dues. When all of the update entries have been made for the dues received, the user will continue the execution of the batch process by pressing the ESC key. No further action is required by the user.

The batch process will complete its final two steps at this time. All renewed memberships will be marked as current and the expiration data of renewed memberships will be advanced one year. Upon completion of the "UPDATE" batch process, the application will return to the main application menu.

#### H. PRINT MENU

The "Print Menu" presents the user with all of the reports and form letter preparations that the Alumni Association uses on a recurring basis. This menu selection is presented in Figure D.6.

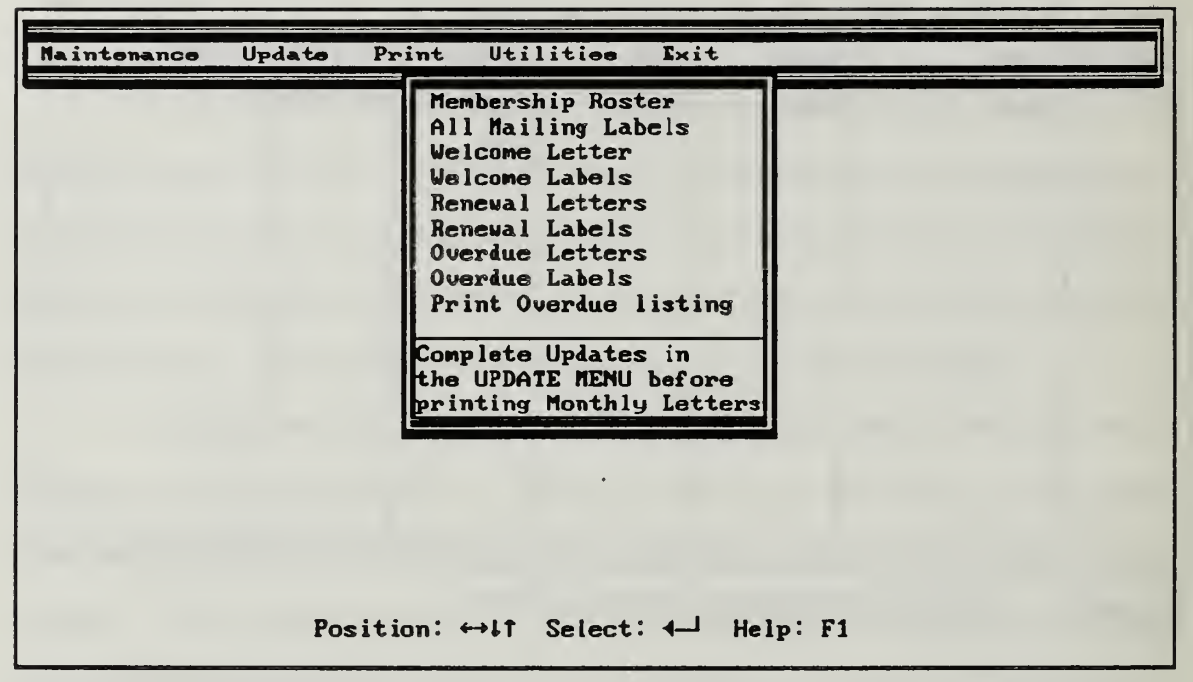

Figure D.6 Print Menu

It is important that the user perform the update function discussed in Section F (even when no updates are to be entered) so that letters and reports prepared are current through the date of preparation. A special note is presented at the bottom of the menu selection to help remind the user to perform the update function.

For any of the print options selected, the user will be presented with a pop-up menu (shown in Figure D.7) that will allow the user to select the output port for the print function. The two normal output selections will be "Console" and "LPT1". Selecting "Console" will direct the output of the print function selected to the computer screen for the user to view. Selecting "LPT1" will send the print function to printer port one. While the print job is being printed the output will also be displayed on the computer screen for the user to view.

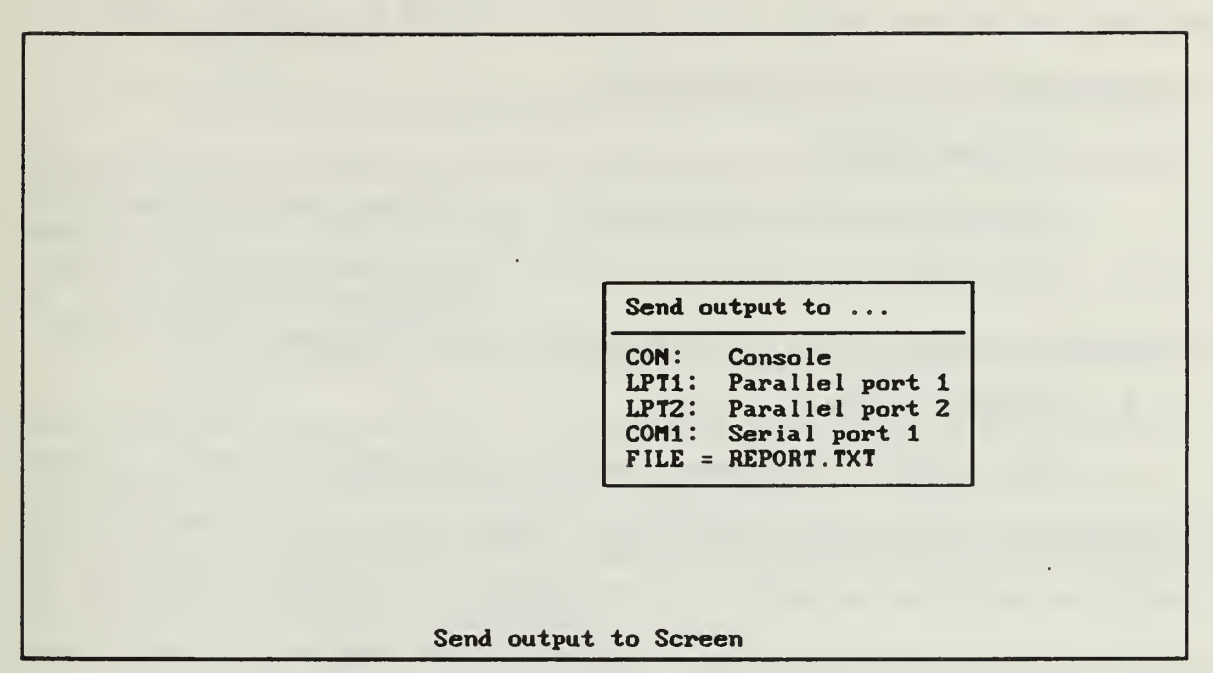

Figure D.7 Print Output Selection Menu

### 1. Print Membership Roster

This selection will print a current listing of all the members of the Alumni Association in alphabetical order.

#### 2. All Mailing Labels

This selection will print mailing labels for all of the current Alumni Association members. The mailing labels are sorted by zip code to meet the requirements for postal bulk mailing rates.

### 3. Welcome Letter

This selection prints the "Welcome Letter" for all new members that have joined within the last month. The user has to exercise care that this function is completed at the end of the month. This selection will only print letters to new members that have joined within the last calendar month. Printing "Welcome Letters" should be scheduled at the end of the month. The entering of new members after the current month's printing should be postponed until the beginning of the next month. These letters are sorted by zip code to meet the requirements for postal bulk mailing rates.

#### 4. Welcome Labels

This selection prints the labels for the welcome letters printed each month. These labels are sorted by zip code to meet the requirements for postal bulk mailing rates and will be in the same order as the "Welcome Letters" printed.

## 5. Renewal Letters

This selection will print renewal notices to all members whose memberships expire during the next month. These letters can be printed any time during the month, but normally should be mailed by the middle of the month to provide an adequate payment cycle. These letters are sorted by zip code to meet the requirements for postal bulk mailing rates.

### 6. Renewal Labels

This selection prints the labels for the renewal letters printed each month. These labels are sorted by zip code to meet the requirements for postal bulk mailing rates and will be in the same order as the renewal notices printed.

#### 7. Overdue Letters

This selection prints overdue notices to members with membership expiration dates that are more than thirty days past due. These letters can be printed any time during the month. A regular schedule should be established for the preparation and mailing of these notices. The middle of the month would be an ideal time. These letters are sorted by zip code to meet the requirements for postal bulk mailing rates.

62
#### 8. Overdue Labels

This selection prints the labels for the overdue letters printed each month. These labels are sorted by zip code to meet the requirements for postal bulk mailing rates and will be in the same order as the overdue notices printed.

### 9. Print Overdue Listing

This option prints a list of members with expired memberships which are more than sixty days past due. The list's output is ordered so that the oldest delinquent account is listed first and the latest delinquent account is listed last. This list can be useful to the user as a management tool for deciding which past due memberships should be deactivated.

## I. UTILITIES MENU

The "Utilities Menu" provides the user with some file maintenance capabilities and a DOS interface that will allow modification of the operating system's date. The menu is shown in Figure D.8.

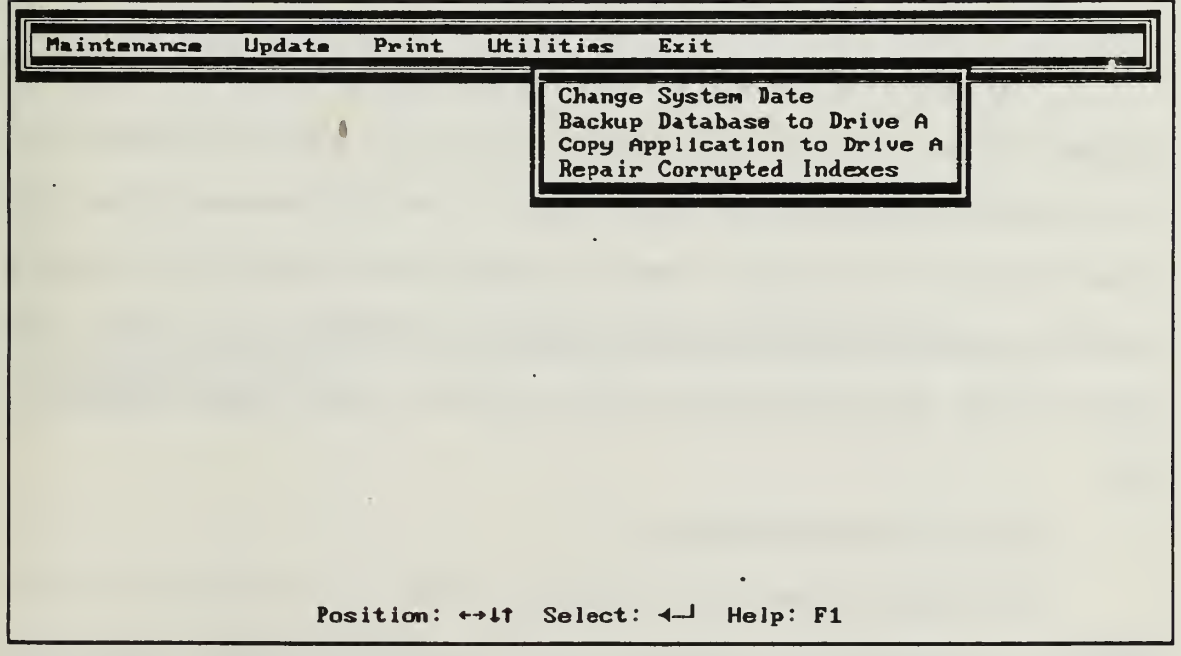

Figure D.8 Utilities Menu

#### 1. Change system Date

This option will allow the user to modify the system date while remaining in the application. This function will be useful to the user when last month's notices and reports have not been completed and a new month has begun. By back dating the system date, the user will be able to complete all of last month's transactions that are based on the current calendar month (these were discussed under the "Print Menu" section).

**<u>CAUTION</u>**: Change the system date back to the current date before attempting any other program functions.

#### 2. Backup Database to Drive A

This option will backup the data file used for this application to the "A" drive of the computer system. This option should be executed before quitting the application whenever changes have been made to the data file. It is also recommended that the user make two or more copies of the data file to provide insurance against disk failure and other disk mishaps.

#### 3. Copy Application to Drive A

This option will backup the data file and application files used for this application to the "A" drive of the computer system. It is also recommended that the user make two or more copies of the data file to provide insurance against disk failure and other disk mishaps. One of the application backup files should be stored in a secured area away from any hazards that could damage the disk or the data on the disk. This disk should be used as duplicate for the original application disk.

## 4. Repair Corrupted Indexes

This option repairs any corrupted indexes in the data file of the application. The application's indexes will get corrupted occasionally and is not an

indication of errors or misuse, it is only a by-product of using the data files extensively. This function should be executed any time the application appears to be running slowly (accessing data) or when other indexing functions do not operate properly. The only action required of the user is to activate this option and the application will perform the necessary actions.

#### J: EXIT MENU

The "Exit Menu" provides two paths of escaping from the application. The first path is exiting the application to the control panel in dBase IV which the application was launched. The second path is exiting out of dBase IV to the DOS "C:" prompt. The "Exit Menu" is shown in Figure D.9.

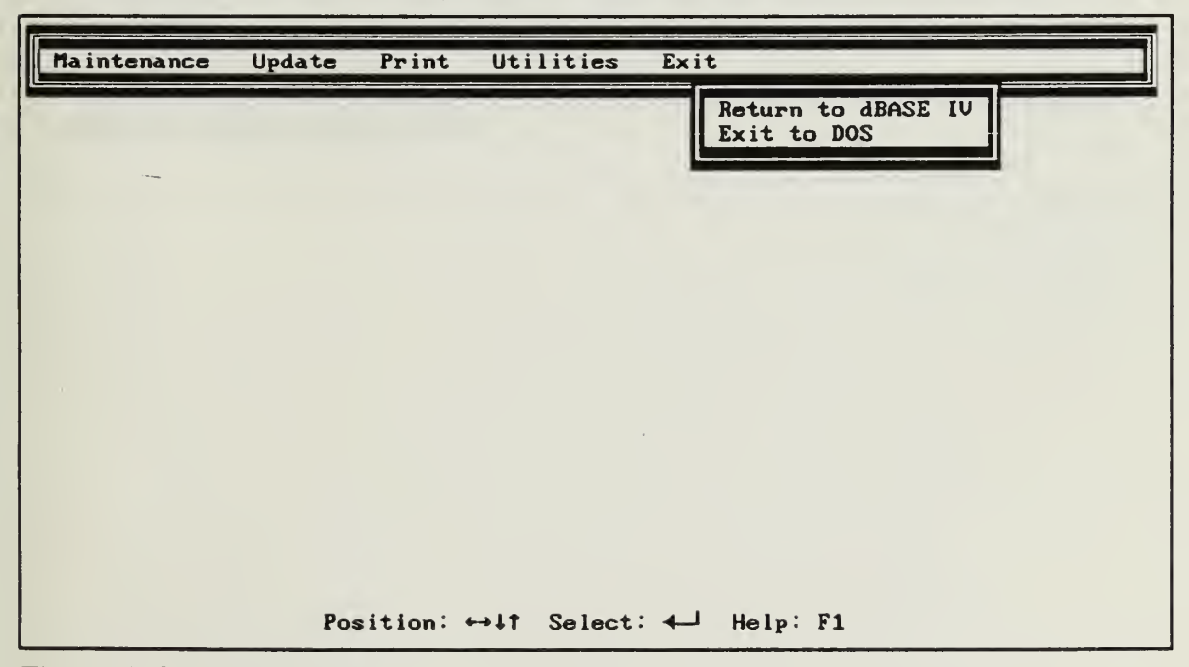

Figure D.9 Exit Menu

## LIST OF REFERENCES

1. Simpson, A., Understanding dBASE IV 1.1, 2nd ed., Sybex, Inc., 1990.

## **BIBLIOGRAPHY**

Kroenke, D.M. and Dolan, K.A., *Database Processing; Fundamentals, Design, Implementation*, 3rd ed., Macmillan Publishing Co., 1988.

Page-Jones, M., *Practical Guide to Structured Systems Design*, 2nd ed., Prentice-Hall, Inc., 1988.

Senn, J.A., Analysis and Design of Information Systems, 2nd ed., McGraw Hill, Inc., 1989.

Simpson, A., *dBASE IV Programmer's Instant Reference*, Sybex, Inc., 1989.

Simpson, A., Understanding dBASE IV 1.1, 2nd ed., Sybex, Inc., 1990.

Townsend, C., Mastering dBASE IV 1.1 Programming, 2nd ed., Sybex, Inc., 1991.

Whitten, J.L., Bently, L.D., and Barlow, V.M., Systems Analysis & Design Methods, 2nd ed., Irwin, 1989.

# INITIAL DISTRIBUTION LIST

.

|    |                                                                                                    | No. Copies |
|----|----------------------------------------------------------------------------------------------------|------------|
| 1. | Defense Technical Information Center<br>Cameron Station<br>Alexandria, VA 22304-6145                                                  | 2          |
| 2. | Library, Code 52<br>Naval Postgraduate School<br>Monterey, CA 93943-5002                                                              | 2          |
| 3. | Professor Shu Sheng Liao, Code AS/Lc<br>Department of Administrative Sciences<br>Naval Postgraduate School<br>Monterey, CA 93943-5002 | 1          |
| 4. | Capt. Otis C. Ferrell, USN (Ret)<br>Naval Postgraduate School<br>P.O. Box 8626<br>Monterey, CA 93943                                  | 1          |
| 5. | LT Mark Kohlheim<br>P.O. Box 454<br>Cool, CA 95614                                                                                    | 1          |
|    |                                                                                                    |            |

137 70.9

1

## DUDLEY KNOX LIBRARY NAVAL POSTGRADUATE SCHOOL MONTEREY CA 93943-5101

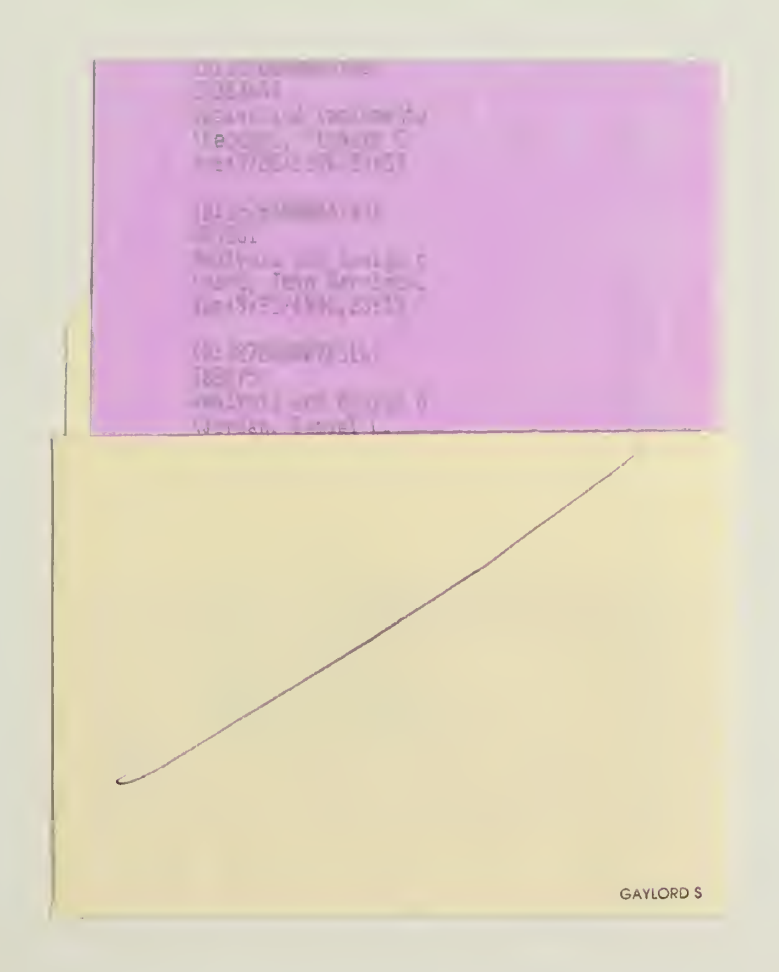

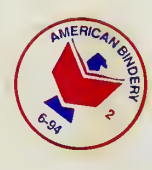

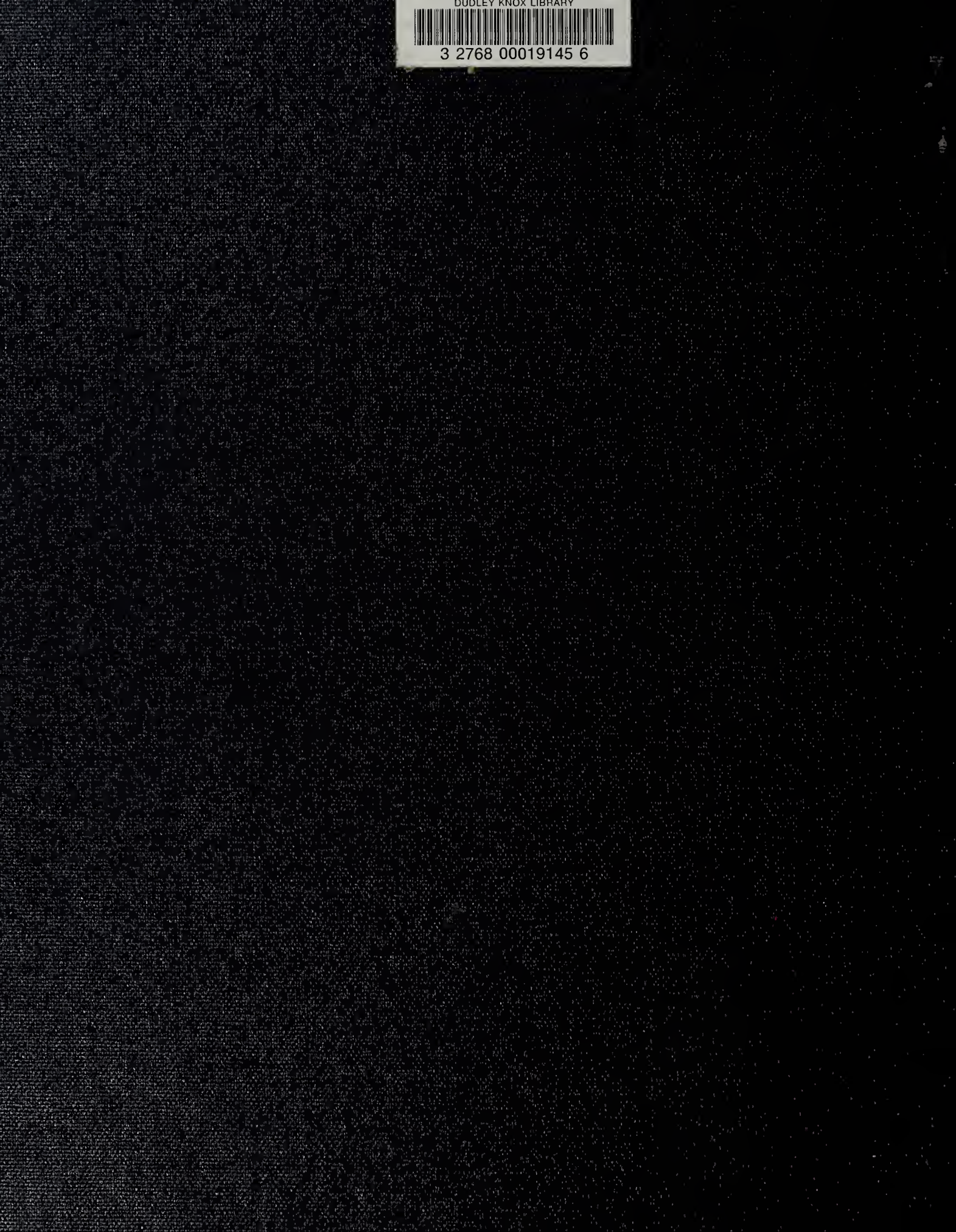